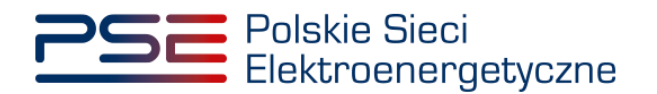

# Podręcznik Użytkownika Portalu Uczestnika Rynku Mocy

Składanie oświadczeń zawierających raport inwestycyjny

Wersja: 1.2

Konstancin-Jeziorna 2022

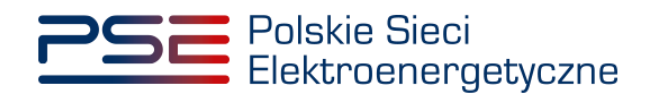

## Historia aktualizacji

| Data       | Firma    | Wersja | Opis zmiany            |
|------------|----------|--------|------------------------|
| 30.06.2020 | PSE S.A. | 1.0    | Publikacja dokumentu   |
| 15.06.2021 | PSE S.A. | 1.1    | Aktualizacja dokumentu |
| 12.01.2022 | PSE S.A. | 1.2    | Aktualizacja dokumentu |
|            |          |        |                        |
|            |          |        |                        |

Copyright © 2022 PSE S.A.

Niniejszy dokument stanowi własność spółki PSE S.A. i może być wykorzystywany wyłącznie w celu, dla jakiego został udostępniony.

Kopiowanie lub rozpowszechnianie dokumentu, w całości lub częściowo, w jakiejkolwiek formie, jest niedozwolone bez uprzedniej pisemnej zgody PSE S.A.

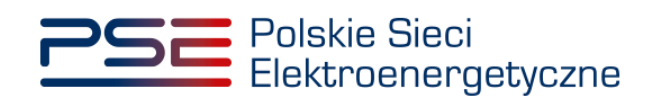

# Spis treści

| 1 | WYN | IAGAN    |             | INICZNE                |                           | 4                         |
|---|-----|----------|-------------|------------------------|---------------------------|---------------------------|
| 2 | ZŁO | ŻENIE    | OŚWIAI      | OCZENIA ZAWIER         | AJĄCEGO RAPORT            | INWESTYCYJNY 5            |
|   | 2.1 | Umow     | y mocowe    | e objęte monitorowan   | iem                       | 5                         |
|   |     | 2.1.1    | Oświadcz    | enie dotyczące umów    | mocowych zawartych w      | odniesieniu do nowych     |
|   |     | i modeı  | rnizowanyo  | ch jednostek rynku moo | y wytwórczych oraz jedno  | stek rynku mocy redukcji  |
|   |     | zapotrz  | ebowania    |                        |                           | 7                         |
|   |     | 2.1.2    | Oświadcz    | enie dotyczące umów r  | nocowych zawartych w od   | niesieniu do istniejących |
|   |     | jednost  | tek rynku r | nocy wytwórczych, w s  | kład których wchodzi co r | najmniej jedna jednostka  |
|   |     | fizyczna | a wytwórcz  | za planowana           |                           | 10                        |
|   | 2.2 | Podpis   | sywanie o   | świadczenia            |                           | 14                        |
|   | 2.3 | Lista z  | łożonych    | oświadczeń             |                           | 16                        |
| 3 | POP | RAWA     | · · ·       | DŚWIADCZENIA           | ZAWIERAJĄCE               | GO RAPORT                 |
|   | INW | ESTYC    | YJNY        |                        |                           | 19                        |
| 4 | NAD | PISAN    | lie         | OŚWIADCZENIA           | ZAWIERAJĄCE               | GO RAPORT                 |
|   | INW | ESTYC    | YJNY        |                        |                           | 24                        |
| 5 | POT | WIERD    | DZENIE      | SPEŁNIENIA             | OBOWIĄZKU                 | DOSTARCZENIA              |
|   | OŚV | VIADCZ   | ZENIA Z     | AWIERAJĄCEGO           | RAPORT INWESTYC           | YJNY 25                   |

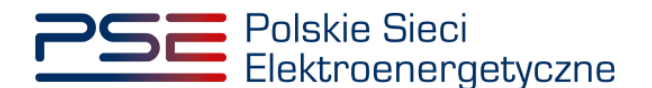

#### 1 WYMAGANIA TECHNICZNE

W celu korzystania z Portalu Uczestnika Rynku Mocy (**PURM**) konieczne jest posiadanie komputera z dostępem do sieci Internet. PURM obsługuje następujące przeglądarki internetowe:

- Microsoft Edge,
- Mozilla Firefox,
- Google Chrome,
- Opera.

Korzystanie z PURM wymaga instalacji oprogramowania Java Runtime Environment, które jest dostępne pod adresem <u>https://java.com/pl/</u>. Instrukcja instalacji dostępna jest pod adresem <u>https://java.com/pl/download/help/ie online install.xml</u>.

Dostęp do PURM, w zakresie pozwalającym na aktywny udział w procesach rynku mocy, wymaga założenia konta. Do założenia konta oraz składania wniosków niezbędne jest posiadanie certyfikatu i urządzeń pozwalających na składanie kwalifikowanego podpisu elektronicznego wraz z oprogramowaniem dostarczanym przez dostawcę podpisu.

Dodatkowo dla przeglądarek Mozilla Firefox, Google Chrome i Opera, wymagana jest instalacja dedykowanego rozszerzenia "Szafir SDK Web" oraz aplikacji "Szafir Host" udostępnianych przez Krajową Izbę Rozliczeniową. Wymagane oprogramowanie dostępne jest pod następującymi adresami:

- Instalacja dla przeglądarki Mozilla Firefox\_– https://www.elektronicznypodpis.pl/download/webmodule/firefox/szafir\_sdk\_web-0.0.10anfx.xpi
- Instalacja dla przeglądarki Google Chrome <u>https://chrome.google.com/webstore/detail/podpis-elektroniczny-</u> <u>szaf/gjalhnomhafafofonpdihihjnbafkipc/</u>
- Instalacja dla przeglądarki Opera <u>https://addons.opera.com/pl/extensions/details/podpis-</u> elektroniczny-szafir-sdk/

UWAGA! Niezależnie od obsługi innych przeglądarek internetowych, zaleca się używanie przeglądarki Google Chrome lub Mozilla Firefox.

Proces zakładania konta użytkownika, logowania, obsługi konta użytkownika i przesyłania wiadomości został opisany w Podręczniku Użytkownika Portalu Uczestnika Rynku Mocy, w części "Proces certyfikacji ogólnej", dostępnym na stronie <u>www.rynekmocy.pl</u> w zakładce "Instrukcje użytkownika".

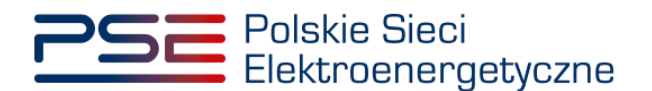

### 2 ZŁOŻENIE OŚWIADCZENIA ZAWIERAJĄCEGO RAPORT INWESTYCYJNY

Obowiązek złożenia raportu inwestycyjnego (RI) dotyczy:

- zgodnie z pkt. 14.1.3.1. Regulaminu rynku mocy:
  - o nowych jednostek rynku mocy wytwórczych,
  - o modernizowanych jednostek rynku mocy wytwórczych,
  - o jednostek rynku mocy redukcji zapotrzebowania,

które zawarły umowę mocową w toku aukcji głównej na więcej niż 1 rok dostaw;

- zgodnie z pkt. 14.2.1. Regulaminu rynku mocy:
  - o nowych jednostek rynku mocy wytwórczych,
  - istniejących jednostek rynku mocy wytwórczych, w skład których wchodzi co najmniej jedna jednostka fizyczna wytwórcza planowana,

które zawarły umowy mocowe w wyniku aukcji głównej na 1 rok dostaw.

Dostawca mocy składa RI w terminie 10 dni roboczych po zakończeniu każdego okresu obejmującego 6 pełnych miesięcy kalendarzowych, począwszy od trzeciego roku następującego po roku, w którym odbyła się aukcja główna, w wyniku której dostawca mocy zawarł umowę mocową.

UWAGA! Raport inwestycyjny złożony po terminie, uznaje się jako niespełnienie obowiązku, o którym mowa w pkt. 14.1.3.1 Regulaminu rynku mocy i może stanowić poważne naruszenie umowy mocowej.

#### 2.1 Umowy mocowe objęte monitorowaniem

W celu złożenia RI, z menu głównego należy wybrać pozycję "Umowy"  $\rightarrow$  "Monitorowanie umów mocowych".

| Polskie Sieci<br>Elektroenergetyczne                  | REJESTR RYNKU MOCY<br>Portal uczestnika rynku Mocy | lmię Nazwisko |
|-------------------------------------------------------|----------------------------------------------------|---------------|
| 👫 Uprawnienia 🔹 Rejestracja 👻 Certyfikacja 🍨 Aukcje 🝷 | Umowy 🗴 DSR * Komunikacja * Konto * Publikacje     | Wyloguj       |
| 11 11:1                                               | Unowy mocowe<br>Monterowanie unów mocowych         |               |

Użytkownik zostaje przeniesiony do zakładki przedstawiającej tabelę "Umowy mocowe objęte monitorowaniem".

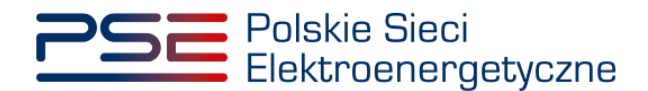

|                  |                   |                |                                             | Monit           | orowar                                    | nie umów moco  | owych                                |                |                        |
|------------------|-------------------|----------------|---------------------------------------------|-----------------|-------------------------------------------|----------------|--------------------------------------|----------------|------------------------|
| nowy mocowe obję | te monitorowanier | n              |                                             |                 |                                           |                |                                      |                |                        |
|                  |                   |                |                                             |                 |                                           |                |                                      |                |                        |
|                  |                   | Okres złożenia | raportu inwestycyjnego 202                  | :0/1            |                                           | •              |                                      |                |                        |
|                  |                   |                |                                             |                 |                                           |                |                                      |                |                        |
| Numer umowy 🌣    | Kod JRM 🗢         | Nazwa JRM 🗢    | Тур ЈЯМ Ф                                   | Rok<br>dostaw ▲ | Okres<br>trwania<br>obowiązku<br>mocowego | Status FKM 😧 🗢 | Status raportu inwestycyjnego<br>€ ¢ | Status OKM 😧 🗢 | Status umowy mocowej 🗢 |
|                  |                   |                | -                                           | · -             |                                           | · · ·          | · ·                                  | -              | · ·                    |
| 6/2021/1265      | JRM/1046          | JRM_test_1     | niepotwierdzona redukcji<br>zapotrzebowania | 2021            | 5                                         | Nie dotyczy    | Nie dotyczy                          | Nie złożono    | Obowiązująca           |
| 6/2021/1263      | JRM/1044          | JRM_test_2     | potwierdzona redukcji<br>zapotrzebowania    | 2021            | 5                                         | Nie dotyczy    | Nie dotyczy                          | Nie złożono    | Obowiązująca           |
| 6/2021/1261      | JRM/1042          | JRM_test_3     | modernizowana wytwórcza                     | 2021            | 7                                         | Spełniony      | Niezłożony                           | Nie złożono    | Obowiązująca           |
|                  | 1014/10.40        | IDM text 4     | nowo watwórozo                              | 2021            | 17                                        | Spelniony      | Niezłożony                           | Nie złożono    | Obowiazujaca           |

Tabela zawiera wszystkie umowy mocowe podlegające monitorowaniu, do których użytkownik posiada nadane uprawnienia. W tym miejscu możliwe jest również złożenie oświadczeń dotyczących umów. Zawartość tabeli jest zmienna w zależności od wybranego z listy rozwijalnej półrocza roku dostaw (przykładowo: 2021/1 oznacza 1. półrocze roku dostaw 2021).

|  | Okres złożenia raportu inwestycyjnego | 2021/1 |  |
|--|---------------------------------------|--------|--|
|--|---------------------------------------|--------|--|

Lista zawiera dane identyfikacyjne poszczególnych umów mocowych tj.:

- Numer umowy identyfikator umowy mocowej nadany w systemie,
- Kod JRM identyfikator JRM nadany w systemie, wskazany w certyfikacie,
- Nazwa JRM nazwa określona przez użytkownika na etapie certyfikacji do aukcji,
- Typ JRM typ jednostki określony przez użytkownika na etapie certyfikacji do aukcji, wskazany w certyfikacie jako "Kwalifikacja JRM",
- Rok dostaw oznaczenie pierwszego okresu dostaw, którego dotyczy umowa mocowa,
- Okres trwania obowiązku mocowego okres w latach, na jaki została zawarta umowa mocowa,
- Status FKM status spełnienia Finansowego Kamienia Milowego,
- Status raportu inwestycyjnego status spełnienia oświadczenia zawierającego RI,
- Status OKM status spełnienia Operacyjnego Kamienia Milowego,
- Status umowy mocowej status określający bieżący stan umowy mocowej,
- Adnotacja operatora.

Status RI zależy od wskazanego okresu (lista wyboru "Okres złożenia raportu inwestycyjnego) i informuje użytkownika o aktualnym stanie oświadczenia. Możliwe statusy to:

- Nie złożono przed złożeniem oświadczenia, w odniesieniu do umów, dla których jest ono wymagane,
- W trakcie weryfikacji po (i) przekazaniu przez użytkownika oświadczenia zawierającego RI lub (ii) nadpisaniu złożonego oświadczenia,
- Przekazany do poprawy gdy oświadczenie zostało skierowane do poprawy,
- Niepotwierdzony jeśli oświadczenie nie zostało złożone w terminie albo zostało odrzucone przez OSP,
- **Potwierdzony** po zatwierdzeniu oświadczenia przez OSP.

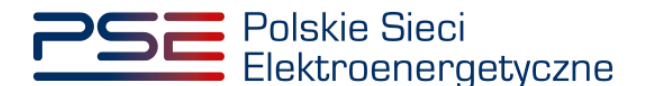

W przypadku jednostek rynku mocy, dla których złożenie oświadczenia nie jest wymagane, w kolumnie "**Status raportu inwestycyjnego**" zostanie wyświetlony status "**Nie dotyczy**".

#### 2.1.1 Oświadczenie dotyczące umów mocowych zawartych w odniesieniu do nowych i modernizowanych jednostek rynku mocy wytwórczych oraz jednostek rynku mocy redukcji zapotrzebowania

Po wskazaniu przez użytkownika wiersza z wybraną umową mocową, aktywuje się przycisk "**Złóż raport inwestycyjny**" w przypadku, gdy:

- osiągnięto Finansowy Kamień Milowy (jeśli dotyczy),
- nie osiągnięto dotychczas Operacyjnego Kamienia Milowego lub nie złożono dokumentów, o których mowa w pkt. 14.2.21 ppkt. 3) - 5) Regulaminu rynku mocy,
- nie złożono dotychczas RI dotyczącego danego półrocza,
- termin na złożenie RI nie upłynął.

|                              | Monitorowanie umów mocowych                    |                          |                                             |                 |                                                |                        |                                    |                                          |                              |            |
|------------------------------|------------------------------------------------|--------------------------|---------------------------------------------|-----------------|------------------------------------------------|------------------------|------------------------------------|------------------------------------------|------------------------------|------------|
| Umowy mocowe objęt           | e monitorowanie:                               | m                        |                                             |                 |                                                |                        |                                    |                                          |                              |            |
|                              | Okres złożenia raportu inwestycyjnego 2020/1 • |                          |                                             |                 |                                                |                        |                                    |                                          |                              |            |
| Numer umowy 🗘                | Kod JRM 🗢                                      | Nazwa JRM 💠              | Typ.JRM ≑                                   | Rok<br>dostaw 🕈 | Okres<br>trwania<br>obowiązku<br>mocowego<br>¢ | Status FKM 🔞 🗢         | Status raportu inwestycyjnego<br>♀ | Status OKM 😯 🗢                           | Status umowy mocowej 🗢       | Adnotac    |
| AG/2021/1265                 | JRM/1046                                       | JRM_test_1               | niepotwierdzona redukcji<br>zapotrzebowania | 2021            | 5                                              | Nie dotyczy            | Nie dotyczy                        | Nie złożono                              | •<br>Obowiązująca            |            |
| AG/2021/1263                 | JRM/1044                                       | JRM_test_2               | potwierdzona redukcji<br>zapotrzebowania    | 2021            | 5                                              | Nie dotyczy            | Nie dotyczy                        | Nie złożono                              | Obowiązująca                 |            |
| AG/2021/1261<br>AG/2021/1259 | JRM/1042<br>JRM/1040                           | JRM_test_3<br>JRM_test_4 | modernizowana wytwórcza<br>nowa wytwórcza   | 2021<br>2021    | 7<br>17                                        | Spetniony<br>Spetniony | Niezłożony<br>Niezłożony           | Nie złożono<br>Nie złożono               | Obowiązująca<br>Obowiązująca |            |
| C                            |                                                |                          |                                             |                 |                                                |                        |                                    | 🕫 Odśwież                                | K 📢 1 🏼 🕨 H                  | 25 •       |
|                              |                                                |                          |                                             |                 |                                                |                        | E FKM Złóż oświadczen              | lie FKM B <sub>OKM</sub> Złóż oświadczen | ile OKM 📑 🛛 Złóż raport inw  | vestycyjny |

Przed przejściem do formularza oświadczenia, wymagana jest akceptacja postanowień aktualnej wersji Regulaminu rynku mocy.

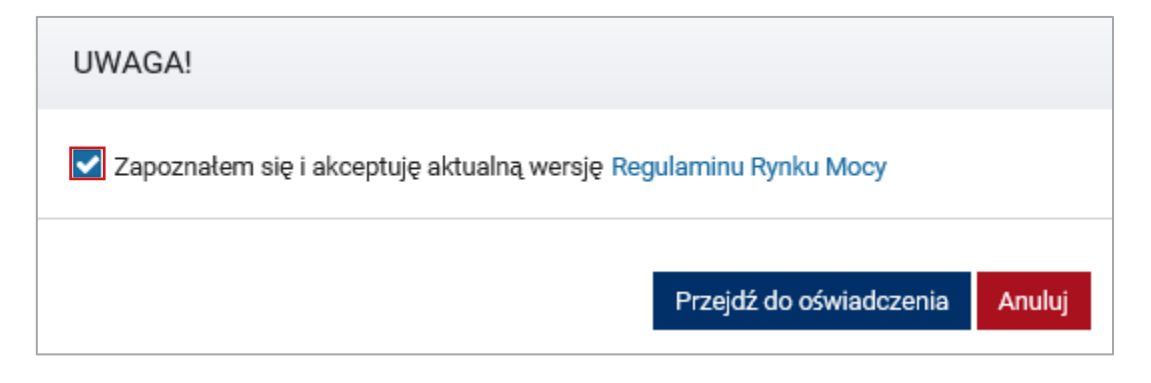

Po akceptacji postanowień Regulaminu rynku mocy, użytkownik zostaje przekierowany do formularza umożliwiającego przesłanie:

- raportu inwestycyjnego stanowiącego:
  - zał. 14.8 do Regulaminu rynku mocy w przypadku nowej jednostki rynku mocy wytwórczej,

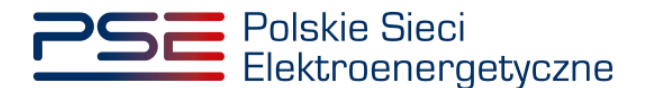

- zał. 14.9 do Regulaminu rynku mocy w przypadku modernizowanej jednostki rynku mocy wytwórczej,
- zał. 14.10 do Regulaminu rynku mocy w przypadku jednostki rynku mocy redukcji zapotrzebowania;
- **pełnomocnictwa dla użytkownika rejestru** sporządzonego zgodnie z załącznikiem 4.3 do Regulaminu rynku mocy w zakresie czynności dot. monitorowania realizacji umowy mocowej;
- załączników dodatkowych;
- informacji dodatkowych.

| Raport inwestycyjny                                                                                                    |                                                                                                    |  |  |  |  |  |  |
|----------------------------------------------------------------------------------------------------|----------------------------------------------------------------------------------------------------|--|--|--|--|--|--|
| Raport Investycyjny w odniesieniu do JRM o kodzie JRM/1040 objętej umową mocową AG/2021/1259 Raport Investycyjny*    nowa jednostka rynku mocy wytwórcza - zał. 14.8 do Regulaminu Rynku Mocy   modernizowana jednostka rynku mocy wytwórcza - zał. 14.9 do Regulaminu Rynku Mocy  modernizowana jednostka rynku mocy wytwórcza - zał. 14.1 B do Regulaminu Rynku Mocy  bodaj załącznik  Brak załącznika | Załączniki dodatkowe<br>Dodaj załącznik<br>Brak załącznika<br>Uwega: maksymalnie można dodać 50 załączników. |  |  |  |  |  |  |
| Uwaga: należy dodać 1 załącznik.<br>Maksymalny rozmiar załącznika: 20 MB.<br>Informacje w tej sekcji stanowią tajemnicę przedsiębiorstwa<br>Pełnomocnictwo dla użytkownika rejestru (załącznik 4.3 do Regulaminu Rynku Mocy w zakresie czynności dot. monitorowania realizacji<br>umowy mocowej)                                                                                                    | Maksymalny rozmar załacznika. 20 MB.                                                                         |  |  |  |  |  |  |
| Dodij zalącznik Brak załącznik Uwaga: można dodać 1 załącznik Uwaga: można dodać 1 załącznik I informacje w tej sekcji stanowią tajemnicę przedalębiorstwa                                                                                                    |                                                                                                    |  |  |  |  |  |  |
|                                                                                                    | (prozentale zmałow 2003)<br>O Podpisz dokument                                                               |  |  |  |  |  |  |

Załączniki należy dodać poprzez kliknięcie przycisku "**Dodaj załącznik**" nad odpowiednim polem. W polu "**Załączniki dodatkowe**" użytkownik może załączyć dodatkowe dokumenty pomocne przy jego weryfikacji. Maksymalnie można dodać 50 załączników. Limit rozmiaru pojedynczego załącznika wynosi 20 MB.

| Raport inwestycyjny                                                                                                    |                                                                                         |  |  |  |  |  |
|----------------------------------------------------------------------------------------------------|-----------------------------------------------------------------------------------------|--|--|--|--|--|
| Raport inwestycyjny w odniesieniu do JRM o kodzie JRM/1040 objętej umową mocową AG/2021/1259                                                                                                    |                                                                                         |  |  |  |  |  |
| Raport inwestycyjny:*<br>• nowa jednostka nynku mocy wytwórcza - zal. 14.8 do Regulaminu Rynku Mocy<br>• modernizowana jednostka nynku mocy wytwórcza - zal. 14.9 do Regulaminu Rynku Mocy<br>• jednostka nynku mocy redukcji zapotrzebowania - zal. 14.10 do Regulaminu Rynku Mocy<br>Dodaj załacznik | Załączniki dodatkowe<br>Dodaj załącznik<br>Brak załącznika                              |  |  |  |  |  |
| Brak załącznika<br>Uwega: należy dodać 1 załącznik.                                                                                                    | Uwaga maksymaline można dodać 50 zakączników.<br>Maksymaliny rozmiar załącznika: 20 MB. |  |  |  |  |  |
| Maksymalny rozmiar załącznika: 20 MB. Informacje w tej sekcji stanowią tajemnicę przedsiębiorstwa                                                                                                    |                                                                                         |  |  |  |  |  |
| Pełnonocnictwo dla usytkownika rejestru (załącznik 4.3 do Regulaminu Rynku Mocy w zakresie czynności dot. monitorowania realizacji<br>umowy mocowej)<br>Dodaj załącznik                                                                                                    | Informacje dodatkowe                                                                    |  |  |  |  |  |
| Brak załącznika<br>Uwaga: można dodać 1 załącznik                                                                                                    |                                                                                         |  |  |  |  |  |
| Makiymalny rozmiar załącznika: 20 MB.<br>Informacje w tej sekcji stanowią tajemnicę przedsiębiorstwa                                                                                                    |                                                                                         |  |  |  |  |  |
|                                                                                                    | (pozostało znaków: 3000)                                                                |  |  |  |  |  |
|                                                                                                    | <ul> <li>Podpisz dokument</li> </ul>                                                    |  |  |  |  |  |

Błędnie dodane załączniki można usunąć przyciskiem "D".

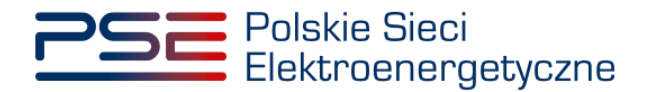

| Raport inwestycyjny:*   nowa jednostka rynku mocy wytwórcza - zał. 14.8 do Regulaminu Rynku Mocy  modernizowana jednostka rynku mocy wytwórcza - zał. 14.9 do Regulaminu Rynku Mocy  jednostka rynku mocy redukcji zapotrzebowania - zał. 14.10 do Regulaminu Rynku Mocy |  |  |  |  |  |  |  |  |
|----------------------------------------------------------------------------------------------------|--|--|--|--|--|--|--|--|
| Raport inwestycyjny.pdf 1913,731 KB 💼                                                                                                    |  |  |  |  |  |  |  |  |
| Uwaga: należy dodać 1 załącznik.<br>Maksymalny rozmiar załącznika: 20 MB.                                                                                                    |  |  |  |  |  |  |  |  |
| Informacje w tej sekcji stanowią tajemnicę przedsiębiorstwa                                                                                                    |  |  |  |  |  |  |  |  |

UWAGA! Wszystkie dodawane załączniki muszą być opatrzone kwalifikowanym podpisem elektronicznym osoby składającej wniosek w PURM, posiadającej stosowne umocowanie. Dopuszczalne jest również opatrzenie ich kwalifikowanym podpisem elektronicznym osób upoważnionych do reprezentowania danego dostawcy mocy.

Niedozwolone jest dodawanie załączników w formacie innym niż PDF. Przy próbie dodania pliku w innym formacie, wyświetlony zostanie poniższy komunikat.

| Raport inwestycyjny:*                                                                                                    |
|----------------------------------------------------------------------------------------------------|
| <ul> <li>nowa jednostka rynku mocy wytwórcza - zał. 14.8 do Regulaminu Rynku Mocy</li> <li>modernizowana jednostka rynku mocy wytwórcza - zał. 14.9 do Regulaminu Rynku Mocy</li> <li>jednostka rynku mocy redukcji zapotrzebowania - zał. 14.10 do Regulaminu Rynku Mocy</li> </ul> Dodaj zatącznik |
|                                                                                                    |
| X Nieprawidłowy format pliku, dozwolone formaty: PDF                                                                                                    |
| Brak załącznika                                                                                                    |
| Uwaga: należy dodać 1 zatącznik.                                                                                                    |
| Maksymalny rozmiar załącznika: 20 MB.                                                                                                    |
| Informacje w tej sekcji stanowią tajemnicę przedsiębiorstwa                                                                                                    |

W polu "**Informacje dodatkowe**" użytkownik może dodać komentarze lub opisy dotyczące załączonych dokumentów. Limit znaków wynosi 3000.

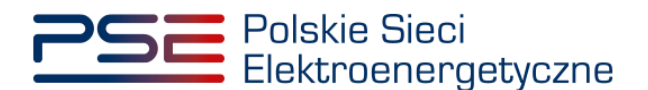

| Raport inwestycyjny                                                                                                    |                                                                                                    |  |  |  |  |  |  |
|----------------------------------------------------------------------------------------------------|----------------------------------------------------------------------------------------------------|--|--|--|--|--|--|
| Raport inwestycyjny w oddielateniu do JRM o kodzie JRM/1040 objętej umową mocową AG/2021/1259  Raport inwestycyjny:* • nowa jednostka nysku mocy wytwórcza - zal. 14.8 do Regularninu Rysku Mocy • modernizowana jednostka nysku mocy wytwórcza - zal. 14.9 do Regularninu Rysku Mocy • modernizowana jednostka nysku mocy wytwórcza - zal. 14.9 do Regularninu Rysku Mocy • jednostka nysku mocy melukcji zapotrzebowania - zal. 14.10 do Regularninu Rysku Mocy Dodaj załącznik  K Neprawidlowy format pliku, dozwolone formaty: PDF  Rak załącznika Uwaga: należy dodać 1 załącznik. Maksymalny rozmiar załącznika: 20 MB. | Załączniki dodatkowe<br>Dodaj załącznik<br>Brak załącznika<br>Uwaga: małosymalnie można dodać 50 załączników.<br>Maksymalny rozmiar załącznika: 20 MB.<br>informacje w tej sekcji stanowią tajemnicę przedsiębiorstwa |  |  |  |  |  |  |
| Intormacje w tej sekoj istanovia, tajemnice przedslejoiorstwa Pełnomocnictwo dla użytkownika rejestru (załącznik 4.3 do Regulaminu Rynku Mocy w zakresie czynności dot. monitorowania realizacji umowy mocowej) Dodaj załącznik Brak załącznik Uwaga: można dodać 1 załącznik Maksymałhy rzeji załącznik: Informacje w tej sekoji stanowią tajemnicę przedslębiorstwa                                                                                                    | Informacje dodatkowe<br>(preseted prush der 2000)                                                                                                    |  |  |  |  |  |  |

#### 2.1.2 Oświadczenie dotyczące umów mocowych zawartych w odniesieniu do istniejących jednostek rynku mocy wytwórczych, w skład których wchodzi co najmniej jedna jednostka fizyczna wytwórcza planowana

Po wskazaniu przez użytkownika wiersza z wybraną umową mocową, aktywuje się przycisk "**Złóż raport inwestycyjny**" w przypadku, gdy:

- spełniono warunek, o którym mowa w pkt. 14.2.3 ppkt. 1) Regulaminu rynku mocy,
- nie złożono dokumentów, o których mowa w pkt. 14.2.3 ppkt. 2) 3) Regulaminu rynku mocy
- nie złożono dotychczas aktualnego harmonogramu rzeczowego inwestycji dotyczącego danego półrocza,
- termin na złożenie aktualnego harmonogramu rzeczowego inwestycji nie upłynął.

|                   | Monitorowanie umów mocowych |               |                              |                 |                                                |                |                                      |                             |                        |                             |
|-------------------|-----------------------------|---------------|------------------------------|-----------------|------------------------------------------------|----------------|--------------------------------------|-----------------------------|------------------------|-----------------------------|
| Umowy mocowe obję | te monitorowanier           | m             |                              |                 |                                                |                |                                      |                             |                        |                             |
|                   |                             |               |                              |                 |                                                |                |                                      |                             |                        |                             |
|                   |                             | Okres zło     | żenia raportu inwestycyjnego | 2020/2          |                                                | •              |                                      |                             |                        |                             |
| Numer umowy 🏼 🌩   | Kod JRM 💠                   | Nazwa JRM 单   | TypJRMI¢                     | Rok<br>dostaw * | Okres<br>trwania<br>obowiązku<br>mocowego<br>¢ | Status FKM 😧 ¢ | Status raportu inwestycyjnego<br>€ ¢ | Status OKM 🕑 🕈              | Status umowy mocowej 🕈 | Adnotacja operatora 单       |
| AG/2021/3398      | JRM/1589                    | JRM_testowa_1 | istniejąca wytwórcza         | 2021            | 1                                              | Spelniony      | Niezłożony                           | Nie złożono                 | •<br>Obowiązujące      |                             |
| •                 |                             |               |                              |                 |                                                |                |                                      |                             |                        | ÷                           |
|                   |                             |               |                              |                 |                                                |                |                                      |                             | н                      | <b>€ 1 ≫ H</b> 25 ▼         |
|                   |                             |               |                              |                 |                                                |                |                                      |                             | 🕽 Odśwież 🔯 Gener      | uj potwierdzenie FKM/OKM    |
|                   |                             |               |                              |                 |                                                |                | D nos                                | Złóż oświadczenie FKM 🔒 окм | Złóż oświadczenie OKM  | RI Złóż raport inwestycyjny |

Przed przejściem do formularza oświadczenia, wymagana jest akceptacja postanowień aktualnej wersji Regulaminu rynku mocy.

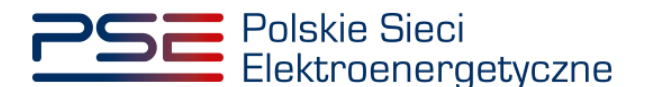

| UWAGA!                                        |                         |        |
|-----------------------------------------------|-------------------------|--------|
| Zapoznałem się i akceptuję aktualną wersję Re | gulaminu Rynku Mocy     |        |
|                                               | Przejdź do oświadczenia | Anuluj |

Po akceptacji postanowień Regulaminu rynku mocy, użytkownik zostaje przekierowany do formularza umożliwiającego przesłanie:

- **aktualnego harmonogramu rzeczowego inwestycji** stanowiącego zał. 14.12 do Regulaminu rynku mocy,
- **pełnomocnictwa dla użytkownika rejestru** sporządzonego zgodnie z załącznikiem 4.3 do Regulaminu rynku mocy w zakresie czynności dot. monitorowania realizacji umowy mocowej;
- załączników dodatkowych;
- informacji dodatkowych.

| Raport inwestycyjny dla JRM istniejącej z JF planowaną                                                                                                    |                                                                                                    |  |  |  |  |  |
|----------------------------------------------------------------------------------------------------|----------------------------------------------------------------------------------------------------|--|--|--|--|--|
| Report inwestycyjny w odniesieniu do JRM o kodzie JRM/1752 objętej umową mocową A6/2022/3652<br>Aktualny harmonogram rzeczowy inwestycji (zal. 14.12 do Regularninu Rynku Mocy) *<br>Dodej zełącznik | Załączniki dodatkowe<br>Dodaj załącznik                                                                                                    |  |  |  |  |  |
| Brak załącznika Uwaga: nałeży dodać co najmniej 1 załącznik. Maksymalnie moźna dodać 2 załączniki Maksymalny rozmiar załącznika: 20 MB. Informacje w tej sekoji stanowią tajemnicę przedsiębiorstwa  | Brak załącznika<br>Uwaga: maksymalnie można dodać 50 załączników.<br>Maksymalny rozmiar załącznika: 20 MB.<br>Informacje w tej sekcji stanowią tajemnicę przedsiębiorstwa |  |  |  |  |  |
| Pełnomocnictwo dla użytkownika rejestru (załącznik 4.3 do Regulaminu Rynku Mocy w zakresie czynności dot, monitorowania realizacji umowy<br>mocowej)<br>Dodaj załącznik<br>Brak załącznika           | Informacje dodatkowe                                                                                                    |  |  |  |  |  |
| Vwaga: moźna dodać 1 załącenik<br>M Makymałny rozmier załącenika: 20 MB.<br>📄 Informacje w tej sekcji stanowią tajemnicę przedsiębiorstwa                                                            |                                                                                                    |  |  |  |  |  |
|                                                                                                    | (peaestatio analike: 3000) Podpisz dokument                                                                                                    |  |  |  |  |  |

UWAGA! W przypadku jednostek fizycznych planowanych wchodzących w skład istniejących jednostek rynku mocy wytwórczych, załącznik 14.12 powinien zostać wypełniony i załączony oddzielnie w odniesieniu do każdej z ww. jednostek fizycznych. W takim wypadku, wszystkie dokumenty należy załączyć w polu "Załączniki dodatkowe".

Załączniki należy dodać poprzez kliknięcie przycisku "**Dodaj załącznik**" nad odpowiednim polem. W polu "**Załączniki dodatkowe**" użytkownik może załączyć dodatkowe dokumenty pomocne przy jego weryfikacji. Maksymalnie można dodać 50 załączników. Limit rozmiaru pojedynczego załącznika wynosi 20 MB.

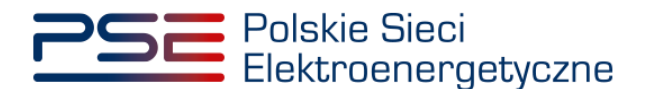

| Raport inwestycyjny dla JRM istniejącej z JF planowaną                                                                                                    |                                                                                                    |  |  |  |  |  |  |  |
|----------------------------------------------------------------------------------------------------|----------------------------------------------------------------------------------------------------|--|--|--|--|--|--|--|
| Raport inwestycyjny w odniesieniu do JRM o kodzie JRM/1752 objętej umową mocową AG/2022/3652                                                                                                    |                                                                                                    |  |  |  |  |  |  |  |
| Akbuahy harmonogram rzeczowy inwestycji (zal. 14.12 do Regularninu Rynku Mocy) * Dodoj załącznik Ersk załącznika Uwaga: należy dodać co najmniej 1 załącznik. Maksymalnie można dodać 2 załączniki Maksymalny rozmia załącznika: 20 MB. Informania załącznika: 20 MB. | Załącznik dodatkowe<br>Dodaj załącznik<br>Brak załącznika<br>Uwaga maksymalnie można dodać 50 załączników.<br>Maksymalniy rozmiar załącznika. 20 M8. |  |  |  |  |  |  |  |
| anomacje w og sekup sakoneg uger innog prætuegoriskene Peinomocnictwo dla užytkownika rejestru (załącznik 4.3 do Regulaminu Rynku Mocy w zakresie czynności dot. monitorowania realizacji umowy mocowej)                                                              | Informacje w tej sekcji stanowię tajemnicę przedsiębiorstwa Informacje dodatkowe                                                                     |  |  |  |  |  |  |  |
| Dodaj zatącznik<br>Brak zatącznika<br>Uwago modza dodać 1 zatącznik<br>Makamentowanie zatarzelik - 00.08                                                                                                    |                                                                                                    |  |  |  |  |  |  |  |
| miesty mieny vozimie zeręzenie z o mo.<br>informacje w tej sekcji stanowią tajemnicę przedsiębiorstwa                                                                                                    | (processale analyses 2000)                                                                                                    |  |  |  |  |  |  |  |

Błędnie dodane załączniki można usunąć przyciskiem "1000.

| A      | Aktualny harmonogram rzeczowy inwestycji (zał. 14.12 do Regulaminu Rynku Mocy) * |                                                                     |  |  |  |  |  |  |
|--------|----------------------------------------------------------------------------------|---------------------------------------------------------------------|--|--|--|--|--|--|
|        | Dodaj załącznik                                                                  |                                                                     |  |  |  |  |  |  |
|        | Załącznik 14.12.pdf                                                              | 2,766 KB                                                            |  |  |  |  |  |  |
| U<br>M | waga: należy dodać co na<br>laksymalny rozmiar załąc                             | iej 1 załącznik. Maksymalnie można dodać 2 załączniki<br>:a: 20 MB. |  |  |  |  |  |  |
|        | Informacje w tej sekcji stanowią tajemnicę przedsiębiorstwa                      |                                                                     |  |  |  |  |  |  |

UWAGA! Wszystkie dodawane załączniki muszą być opatrzone kwalifikowanym podpisem elektronicznym osoby składającej wniosek w PURM, posiadającej stosowne umocowanie. Dopuszczalne jest również opatrzenie ich kwalifikowanym podpisem elektronicznym osób upoważnionych do reprezentowania danego dostawcy mocy.

Niedozwolone jest dodawanie załączników w formacie innym niż PDF. Przy próbie dodania pliku w innym formacie, wyświetlony zostanie poniższy komunikat.

| Aktualny harmonogram rzeczowy inwestycji (zał. 14.12 do Regulaminu Rynku Mocy) *                                           |   |  |  |  |
|----------------------------------------------------------------------------------------------------|---|--|--|--|
| Dodej zetącznik                                                                                                    |   |  |  |  |
|                                                                                                    |   |  |  |  |
| X Nieprawidłowy format pliku, dozwolone formaty: PDF                                                                       | × |  |  |  |
| Brak załącznika                                                                                                    |   |  |  |  |
| Uwaga: należy dodać co najmniej 1 załącznik. Maksymalnie można dodać 2 załączniki<br>Maksymalny rozmiar załącznika: 20 MB. |   |  |  |  |
| Informacje w tej sekcji stanowią tajemnicę przedsiębiorstwa                                                                |   |  |  |  |

W polu "**Informacje dodatkowe**" użytkownik może dodać komentarze lub opisy dotyczące załączonych dokumentów. Limit znaków wynosi 3000.

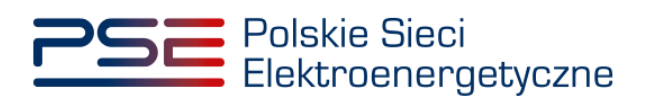

| Raport inwestycyjny dla JRM istniejącej z JF planowaną                                                                                                    |                      |  |  |  |  |  |  |
|----------------------------------------------------------------------------------------------------|----------------------|--|--|--|--|--|--|
| Raport inwestycyjny w odniesieniu do JRM o kodzie JRM/1752 objętej umową mocową AG/2022/3652                                                                                                    |                      |  |  |  |  |  |  |
| Aktualny harmonogram rzeczowy inwestycji (zal. 14.12 do Regularninu Rynku Mocy) *  Doduj zatącznik  Brak załącznika Uwaga: należy dodeć co najmniej 1 załącznik. Maksymalnie można dodeć 2 załączniki Maksymalny rozmiar załącznika: 20 MB. informacje w taj sekcji stanowią tajemnicę przedsiębiorstwa                             | Załącznik dodatkowe  |  |  |  |  |  |  |
| Pełnomonictwo dla użytkownika rejestru (załącznik 4.3 do Regulaminu Rynku Mocy w zakresie czynności dot. monitorowania realizacji umowy<br>mocowej)<br>Doduj załącznik<br>Brak załącznika<br>Uwaga: można dodać 1 załącznik<br>Makaymalny rozmiar załącznika: 20 MB.<br>Informacje w tej sekcji stanowią tajemnicę przedalębiorstwa | Informacje dodatkowe |  |  |  |  |  |  |
|                                                                                                    | Podpisz dokument     |  |  |  |  |  |  |

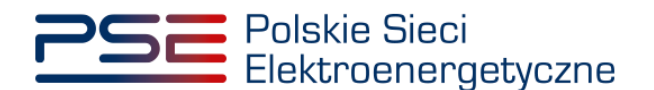

#### 2.2 Podpisywanie oświadczenia

Po dodaniu wymaganych załączników, należy kliknąć przycisk "**Podpisz dokument**". Rozpocznie się proces wysyłania załączników.

| Raport inwestycyjny                                                                                                    |                                                                                                    |  |  |  |  |
|----------------------------------------------------------------------------------------------------|----------------------------------------------------------------------------------------------------|--|--|--|--|
| Raport inwestycyjny w odniesieniu do JRM o kodzie JRM/1300 objętej umową mocową AG/2021/1613                                                                                                    |                                                                                                    |  |  |  |  |
| Raport investycyjny*         • nowa jednostka nynku mocy wytwórcza - zat. 14.8 do Regulaminu Rynku Mocy         • moderiuzwana jednostka nynku mocy wytwórcza - zat. 14.9 do Regulaminu Rynku Mocy         • jednostka nynku mocy redukcji zapotrzebowania - zat. 14.9 do Regulaminu Rynku Mocy         Dodaj załącznik         Brak załącznika         Uwraga: należy dodać co najmniej 1 załącznik. Maksymalnie można dodać 2 załączniki         Maksymalny rozmiar załącznik.: 20 MB.         Informacje w tej sekcji stanowią tajemnicę przedalębiorstwa | Załączniki dodatkowe Dodaj załączniki Brak załącznika Uwaga: maksymalnie można dodać 50 załączników. Maksymalny rozmiar załącznika: 20 MB. Informacje w tej sekcji stanowią tajemnicę przedsiębiorstwa |  |  |  |  |
| Pełnomocnictwo dla użytkownika rejestru (zatącznik 4.3 do Regulaminu Rynku Mocy w zakresie czynności dot. monitorowania realizacji                                                                                                    | Informacje dodatkowe                                                                                                    |  |  |  |  |
| Dodaj zatącznik                                                                                                    |                                                                                                    |  |  |  |  |
| Brak zatącznika                                                                                                    |                                                                                                    |  |  |  |  |
| Uwagai: można dodać 1 załącznik<br>Maksymalny rozmiar załącznika: 20 MB.                                                                                                    |                                                                                                    |  |  |  |  |
| Informacje w tej sekcji stanowią tajemnicę przedsiębiorstwa                                                                                                    |                                                                                                    |  |  |  |  |
|                                                                                                    | (pozostalo znaków: 3000)                                                                                                    |  |  |  |  |
|                                                                                                    | Podpisz dokument                                                                                                    |  |  |  |  |

W przypadku, gdy załączony plik nie został opatrzony kwalifikowanym podpisem elektronicznym, wyświetlony zostanie poniższy komunikat:

| Błąd                     |         |
|--------------------------|---------|
| Błąd weryfikacji podpisu |         |
|                          | Zamknij |

Proces podpisania oświadczenia kwalifikowanym podpisem elektronicznym odbywa się analogicznie, jak w przypadku procesu zakładania konta użytkownika, opisanego w *Podręczniku Użytkownika Portalu Uczestnika Rynku Mocy: Proces certyfikacji ogólnej* (Rozdział 2), dostępnym na stronie www.rynekmocy.pl, w zakładce "Rynek mocy" → "Instrukcje użytkownika".

Po poprawnym podpisaniu oświadczenia, użytkownik potwierdza jego złożenie kodem SMS. Kod SMS jest przesyłany na numer telefonu powiązany z kontem użytkownika. W celu potwierdzenia złożenia oświadczenia, należy wpisać otrzymany kod w polu "**Wprowadź kod SMS**" oraz zatwierdzić przyciskiem "**Potwierdź**".

| Wprowadź kod SMS* |                  |
|-------------------|------------------|
|                   | Potwierdź Anuluj |

UWAGA! Kod SMS wygasa po upływie 20 minut. Należy wówczas rozpocząć proces podpisywania oświadczenia ponownie.

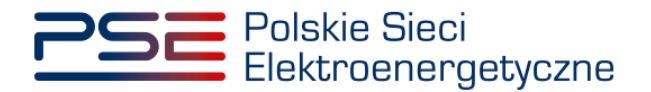

W przypadku błędnego wpisania kodu SMS, zostaje wyświetlony komunikat: "Błędnie wprowadzony kod. Spróbuj ponownie".

| Błąd                                      |         |
|-------------------------------------------|---------|
| Błędnie wprowadzony kod. Spróbuj ponownie |         |
|                                           | Zamknij |

UWAGA! Po trzech nieudanych próbach wprowadzenia kod wygasa. W takim wypadku, należy kliknąć przycisk "Anuluj" i rozpocząć proces podpisywania oświadczenia ponownie.

Po udanej weryfikacji kodu SMS, oświadczenie zostaje złożone, a na adres e-mail użytkownika przesyłana jest wiadomość potwierdzająca jego złożenie. Użytkownik zostaje przeniesiony do okna przeglądania umów oraz złożonych oświadczeń.

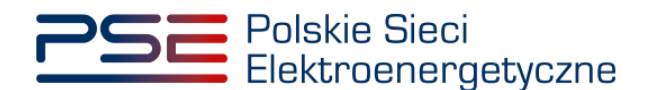

### 2.3 Lista złożonych oświadczeń

Tabela "**Umowy mocowe objęte monitorowaniem**" umożliwia podgląd złożonych oświadczeń oraz ich statusów. Po kliknięciu na odpowiedni wiersz tabeli, poniżej pojawi się lista oświadczeń złożonych w odniesieniu do wybranej umowy mocowej.

|                                                          |                                     |                          |               | Monit           | orowani                                        | e umów moco    | owych                               |                                         |                             |              |
|----------------------------------------------------------|-------------------------------------|--------------------------|---------------|-----------------|------------------------------------------------|----------------|-------------------------------------|-----------------------------------------|-----------------------------|--------------|
| Umowy mocowe objęte monitoro                             | waniem                              |                          |               |                 |                                                |                |                                     |                                         |                             |              |
|                                                          |                                     |                          |               |                 |                                                |                |                                     |                                         |                             |              |
|                                                          | Okre                                | es złożenia raportu inwe | stycyjnego 20 | 120/1           |                                                | •              |                                     |                                         |                             |              |
| Numer umowy 🗢 Kod JRI                                    | li ¢ Nazwa JR                       | M ¢                      | Typ JRM ¢     | Rok<br>dostaw * | Okres<br>trwania<br>obowiązku<br>mocowego<br>¢ | Status FKM 🥥 🗢 | Status raportu inwestycyjnego<br>Ø¢ | Status OKM 🥝 🗢                          | Status umowy mocowej ¢      | Adnotac      |
|                                                          |                                     |                          |               | • •             |                                                |                | • •                                 | · ·                                     | · •                         |              |
| AG/2021/1613 JRM/1300                                    | ) JRM_test_2                        | nowa wyt                 | wórcza        | 2021            | 1                                              | Spełniony      | W trakcie weryfikacji               | Nie złożono                             | Obowiązująca                | ,<br>,       |
|                                                          |                                     |                          |               |                 |                                                |                |                                     |                                         | K 📢 1 🕨 )                   | 25 -         |
|                                                          |                                     |                          |               |                 |                                                |                |                                     | <b>9</b> 01 1                           |                             | 510.11010.1  |
|                                                          |                                     |                          |               |                 |                                                |                |                                     | Codswin                                 | ez 🔄 Generuj potwierdzenio  | FKM/UKM      |
|                                                          |                                     |                          |               |                 |                                                |                | B <sub>RM</sub> Złóż oświadcze      | nie FKM B <sub>ORM</sub> Złóż oświadcze | enie OKM 🖹 🔋 Złóż raport ir | westycyjny   |
| Lista złożonych oświadozeń dla u<br>Numer oświadczenia 🖨 | mowy: AG/2021/1613<br>Data złożenia | Tvn oświadczenia ≎       | Status oświac | lczenia ≜       | Data zmiany sta                                | tusu           | Informa                             | cie dodatkowe ≎                         |                             |              |
|                                                          | oświadczenia 🗢                      |                          |               |                 | oświadczenia                                   | ÷              |                                     |                                         |                             |              |
| PI/2021/1613/2020/1/022/01                               | yyyy-mm-dd - y                      | PI                       | Złożony       | •               | yyyy-mm-dd - y                                 | 32             |                                     |                                         |                             |              |
| FKM/2021/1613/070/01                                     | 2021-03-18 08:06                    | FKM                      | Zatwierdzony  |                 | 2021-05-21 11                                  | :03            |                                     |                                         |                             | G            |
|                                                          |                                     |                          |               |                 |                                                |                |                                     |                                         | K (( 1 ))                   | d 25 ▼       |
|                                                          |                                     |                          |               |                 |                                                |                | 🔏 Lista załączników 🛛               | 🕉 Uwagi 🖹 Uzupelnij 🖸                   | 🕈 Popraw 🛛 🖾 Generuj potw   | ierdzenie Ri |

Tabela "Lista złożonych oświadczeń" zawiera:

- Numer oświadczenia,
- Datę złożenia oświadczenia,
- Typ oświadczenia,
- Status oświadczenia,
- Datę zmiany statusu oświadczenia,
- Informacje dodatkowe.

Oświadczenie zawierające RI może posiadać następujące statusy:

- Złożony gdy oświadczenie zostało poprawnie złożone,
- Wycofany w odniesieniu do oświadczenia, które zostało nadpisane,
- Przekazany do poprawy gdy oświadczenie zostało skierowane przez OSP do poprawy,
- Poprawiony w odniesieniu do oświadczeń, które zostały poprawione przez użytkownika,
- Odrzucony gdy oświadczenie zostało odrzucone przez OSP,
- Zatwierdzony po zatwierdzeniu oświadczenia przez OSP,
- Bez rozpoznania jeśli oświadczenie nie zostało złożone w terminie.

Po złożeniu oświadczenia zawierającego RI, użytkownik ma możliwość wygenerowania potwierdzenia złożenia poprzez kliknięcie w ikonę dokumentu znajdującą się po prawej stronie tabeli. Plik generowany jest w formacie PDF.

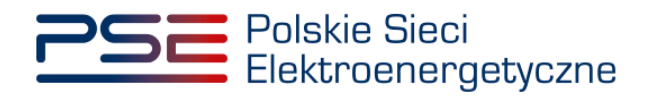

| Lista złożonych oświadcze | ń dla umowy: AG/2021/1613 |                    |                       |                                         |                                                                               |
|---------------------------|---------------------------|--------------------|-----------------------|-----------------------------------------|-------------------------------------------------------------------------------|
| Numer oświadczenia        |                           | Typ oświadczenia 🗘 | Status oświadczenia 🗢 | Data zmiany statusu<br>oświadczenia   ≑ | Informacje dodatkowe 🇢                                                        |
|                           | yyyy-mm-dd - y 🗎          | -                  | •                     | yyyy-mm-dd - y 🛗                        |                                                                               |
| RI/2021/1613/2020/1/02    | 2/01 2021-06-01 10:31     | RI                 | Złożony               | 2021-06-01 10:32                        | B                                                                             |
| FKM/2021/1613/070/01      | 2021-03-18 08:06          | FKM                | Zatwierdzony          | 2021-05-21 11:03                        |                                                                               |
|                           |                           |                    |                       |                                         | H 44 1 39 H 25 -                                                              |
|                           |                           |                    |                       |                                         | 🗞 Lista załączników 🛛 🕼 Uwagi 🖍 Uzupełnij 🕼 Popraw 🚯 Generuj potwierdzenie RI |

Istnieje również możliwość pobrania przesłanych załączników. W tym celu należy wybrać odpowiedni wiersz z tabeli, a następnie kliknąć przycisk "**Lista załączników**".

|                                   | Monitorowanie umów mocowych                         |                           |                     |              |                                                         |                |                               |                                                 |                                                                            |         |
|-----------------------------------|-----------------------------------------------------|---------------------------|---------------------|--------------|---------------------------------------------------------|----------------|-------------------------------|-------------------------------------------------|----------------------------------------------------------------------------|---------|
| Umowy mocowe objete monitorow     | aniem                                               |                           |                     |              |                                                         |                |                               |                                                 |                                                                            |         |
|                                   |                                                     |                           |                     |              |                                                         |                |                               |                                                 |                                                                            |         |
|                                   | Okre                                                | es złożenia raportu inwes | stycyjnego 2020/1   |              | •                                                       |                |                               |                                                 |                                                                            |         |
| Numer umowy 🗢 Kod JRM             | ¢ Nazwa JR                                          | M \$ 1                    | Typ JRM ≑ de        | Rok<br>ostaw | Okres<br>trwania<br>obowiązku<br>mocowego<br>¢          | Status FKM 😧 🗘 | Status raportu inwestycyjnego | Status OKM 🧿 ¢                                  | Status umowy mocowej 🗢                                                     | Adnotac |
|                                   |                                                     |                           |                     | -            |                                                         |                |                               |                                                 |                                                                            |         |
| AG/2021/1613 JRM/1300             | JRM_test_2                                          | nowa wytw                 | vorcza              | 2021         | 1 Sp                                                    | etniony        | W trakcie weryfikacji         | Nie złożono                                     | Obowiązująca                                                               | •       |
|                                   |                                                     |                           |                     |              |                                                         |                | ≧nas Złóż oświadczen          | C Odáv<br>ie FKM B <sub>cont</sub> Zlóż oświado | K ← 1 → →<br>vież 🛛 Generuj potwierdzenie<br>szenie OKM 🖻 m Złóż raport in | 25 •    |
| Lista złożonych oświadczeń dla um | owy: AG/2021/1613                                   |                           |                     |              |                                                         |                |                               |                                                 |                                                                            |         |
| Numer oświadczenia ¢              | Data złożenia<br>oświadczenia ≑<br>yyyy-mm-dd - y 🚔 | Typ oświadczenia 🗘        | Status oświadczenia | • • D        | lata zmiany statu<br>oświadczenia   ¢<br>yyyy⊱mm-dd - y | su<br>M        | Informa                       | cje dodatkowe 🗘                                 |                                                                            |         |
| RI/2021/1613/2020/1/022/01        | 2021-06-01 10:31                                    | RI                        | Złożony             | :            | 2021-06-01 10:3                                         | 2              |                               |                                                 |                                                                            |         |
| FKM/2021/1613/070/01              | 2021-03-18 08:06                                    | FKM                       | Zatwierdzony        | :            | 2021-05-21 11:0                                         | 3              |                               |                                                 |                                                                            | ß       |
|                                   |                                                     |                           |                     |              |                                                         |                | Lista załączników 🛛 G         | 🕈 Uwagi 📑 Uzupetnij                             | K 📢 1 🕨 K                                                                  | 25 •    |

Pobieranie załączników realizowane jest za pomocą przycisków po prawej stronie listy.

|                                                                                                    |                                                                                                    | Monito                                                                                                    | orowanie umóv                                     | w mocowych                                                                                                    |                                                   |                                     |                                                                                                   |
|----------------------------------------------------------------------------------------------------|----------------------------------------------------------------------------------------------------|----------------------------------------------------------------------------------------------------|---------------------------------------------------|----------------------------------------------------------------------------------------------------|---------------------------------------------------|-------------------------------------|---------------------------------------------------------------------------------------------------|
|                                                                                                    |                                                                                                    |                                                                                                    |                                                   |                                                                                                    |                                                   |                                     |                                                                                                   |
| Umowy mocowe objęte monitorowaniem                                                                                                    |                                                                                                    |                                                                                                    |                                                   |                                                                                                    |                                                   |                                     |                                                                                                   |
|                                                                                                    |                                                                                                    |                                                                                                    |                                                   |                                                                                                    |                                                   |                                     |                                                                                                   |
|                                                                                                    | Okres zlożenia raportu inwestycyjnego                                                                                                    | 2020/1                                                                                                    |                                                   |                                                                                                    |                                                   |                                     |                                                                                                   |
|                                                                                                    |                                                                                                    |                                                                                                    |                                                   |                                                                                                    |                                                   |                                     |                                                                                                   |
|                                                                                                    |                                                                                                    | Rok dostaw Okres trwania                                                                                                    |                                                   |                                                                                                    |                                                   |                                     |                                                                                                   |
| Namerumowy © Kod JRM © Nazwa JRM ©                                                                                                    | Typ JRM ©                                                                                                    | nocowego \$                                                                                                    | Status FKM 🕑 S                                    | Status raportu inwestycyjnego I C                                                                             | Status OKM 🤨 🗘                                    | Status umowy mocowej 🗢              | Adnotacja operatora 🌻                                                                             |
|                                                                                                    | •                                                                                                    | •                                                                                                    |                                                   | •                                                                                                    |                                                   | •                                   |                                                                                                   |
| AG/2021/1613 JRM/1300 JRM_test_2                                                                                                    | nowa wytwórcza                                                                                                    | 2021 1                                                                                                    | Spetniony                                         | W trakcie weryfikacji                                                                                         | Nie złożono                                       | Obowiązująca                        |                                                                                                   |
|                                                                                                    |                                                                                                    |                                                                                                    |                                                   |                                                                                                    |                                                   |                                     | H + 1 H 25 *                                                                                      |
|                                                                                                    |                                                                                                    |                                                                                                    |                                                   |                                                                                                    |                                                   |                                     |                                                                                                   |
|                                                                                                    |                                                                                                    |                                                                                                    |                                                   |                                                                                                    |                                                   | D Odswiez                           | Generuj potwierdzenie FKM/OKM                                                                     |
|                                                                                                    |                                                                                                    |                                                                                                    |                                                   |                                                                                                    | Dinau Zhóż oświado                                | zenie FIGM 🔒 oour Złóż oświadczenie | e OKM 🐚 👖 Złóż report inwestycyjny                                                                |
|                                                                                                    |                                                                                                    |                                                                                                    |                                                   |                                                                                                    |                                                   |                                     |                                                                                                   |
|                                                                                                    |                                                                                                    |                                                                                                    |                                                   |                                                                                                    |                                                   |                                     |                                                                                                   |
| Lista złożonych oświedczeń dla umowy: AG/2021/1613                                                                                                    |                                                                                                    |                                                                                                    |                                                   |                                                                                                    |                                                   |                                     |                                                                                                   |
| Lista złożonych oświedczeń dla umowy: AG/2021/1613                                                                                                    |                                                                                                    |                                                                                                    |                                                   |                                                                                                    |                                                   |                                     |                                                                                                   |
| Lista zkolonych oświadczenia dle umowy: AG/2021/1613 Numer oświadczenia 🗧 Dista stolenia<br>nietoczenia dle zmiandczenia dle 1yp oświadczenia dle                                                                                                    | Status oświadczenia 🖨 Data zmiany s                                                                                                    | tatusu                                                                                                    |                                                   | informacje                                                                                                    | iodatkowe \$                                      |                                     |                                                                                                   |
| Lista złożonych oświadczeń dla umowy. AG/2021/1613           Numer oświadczenia © Obła złożenia ciwiadczenia © Ciwiadczenia © Ci                                                                                                    | Status ośwadczenka 🕈 Data zmiany s<br>oświadczeni                                                                                                    | tahusu<br>a.≎                                                                                                    |                                                   | Informage                                                                                                    | Sociatione \$                                     |                                     |                                                                                                   |
| Late Addanych olwiddomi de unrowy. A6/302/1/613           Barner olwiddomi de unrowy. A6/302/1/613         Try ofwadezenia e olwiddomine e olwiddomine e olwiddowiddomine e olwiddomine e olwiddomine olwidd                                                                                                    | Status oświadczenia e Data zmiany sy<br>oświadczeni<br>upłony 2021-06-01                                                                                                    | tatusu<br>■ Φ<br>-> (ff)                                                                                                    |                                                   | kotormasje                                                                                                    | kolatkowe ©                                       |                                     |                                                                                                   |
| Users biblinght oblekkomfilde prover AK-07021/1413         Typ classifications         Typ classifications         Typ classification (Typ classifications)         Typ classi                                                                                                    | Status oświadczenia e Data zmiany sy<br>oświadczeni<br>uokony 2021-6601<br>twierdzony 2021-03-18 C                                                                                                    | tatussu<br>a 0<br>->) (ff)<br>38.04                                                                                                    |                                                   | kelomage                                                                                                    | iodaticee \$                                      |                                     |                                                                                                   |
| Late stabuych oliviedzani die unowy. AG282/1613<br>Neuro rolwańczeni e Dad "docteni<br>ywyromacji die wiedzienie e<br>wyrogramicki die Millione Millione<br>Roder/1633/c70/c1 2021/63316/m Millione<br>PMA Zat                                                                                                    | Status olivaladozenia C<br>olivaladozenia<br>Status olivaladozenia<br>solarny 2021-66-11<br>Niverdzony 2021-63-18 C                                                                                                    | tahusu<br>a ⊕<br>>) ∰<br>1 104                                                                                                    |                                                   | bitemage                                                                                                    | kolatiowo \$                                      |                                     | 6<br>2                                                                                            |
| Lane schanzel oliviadzani die unowy. AG/2021/1613           Bauer oriendzanie il beite dieteres of development of developmentoo                                                                                                    | Status oliktadozenia e Otda zeniany s<br>orializatoreni<br>sobory 2021 6601<br>ovierdzony 2021 6018 0                                                                                                    | tatusu<br>s 8<br>s)<br>t106<br>t                                                                                                    |                                                   | kdomanje                                                                                                    | ¢                                                 |                                     |                                                                                                   |
| Lane Abdraych ofwedorani dia yroogy AG/2017/133<br>Parken ofwedorani dia yroogy AG/2017/133<br>Parken ofwedorani dia yroogy AG/2017/133<br>Parken of Ag/2017/133/2010/13/2010<br>Parken of Ag/2017/133/2010<br>Parken of Ag/2017/133/2010<br>Parken of Ag/2017/133/2010<br>Parken of Ag/2017/133/2010<br>Parken of Ag/2017/133/2010<br>Parken of Ag/2017/133/2010<br>Parken of Ag/2017/133/2010<br>Parken of Ag/2017/133/2010<br>Parken of Ag/2017/133/2010<br>Parken of Ag/2017/133/2010<br>Parken of Ag/2017/133/2017/133/20000000000000000000000000000000000                                                                                                    | Status oleidatozenia e<br>cieradatozenia<br>zabarry 2021-00-18 C<br>noriendzony 2021-00-18 C                                                                                                    | tatione<br>5 5 0<br>1 104<br>1 28 04                                                                                                    |                                                   | balannaga                                                                                                    | bdattown \$                                       |                                     | K (4 ) ) H 25 *                                                                                   |
| Late stabuych okładzard dz prowy. AG/2021/1613<br>Muner ordenkterele<br>myry smith angle<br>Muner scientifications and<br>myry smith angle<br>Muner Scientification and<br>Muner Scientification and<br>Muner                                                                                                    | States extenderzowa         Data zwierze           Image: Construction of the state of the state of the                                                                                                    | 440-000<br>9 0<br>0 0<br>0 0<br>0 0<br>0 0<br>0 0<br>0 0                                                                                                    |                                                   | bitmag                                                                                                    | todatow e                                         |                                     | (2)<br>(2)<br>(3)<br>(4) (1) (2) (2)<br>(4) (2) (2)<br>(4) (2) (2) (2) (2) (2) (2) (2) (2) (2) (2 |
| Lane schanych oliviedzani die unowy. AG/2021/1613           Numer oliviedzani die unowy. AG/2021/1613           Numer oliviedzani die unowy. AG/2021/1613           Operationality         Type oliviedzani die unowy. AG/2021/1613           Numer oliviedzani die unowy. Ad/2021/1613         Type oliviedzani die unowy. Ad/2021/1613           Providezionality oliviedzani die unowy. Ad/2021/1613/c020/022/02         2021/2631 (05:02)         Providezionality oliviedzani die unowy. Ad/2021/1613/c020/02           Providezionality oliviedzani die unowy. Ad/2021/1613/c020/02         2021/2631 (05:02)         Providezionality oliviedzani die unowy. Ad/2021/1613/c020/02                                                                                                    | Statins oderstotzenia 😫 Data solariary s<br>ciriardatoren<br>solariy 2002 (464) 1<br>kvierzgony 2021 (4518 (                                                                                                    | televe<br>3 2<br>11 0<br>1 0<br>2 C4                                                                                                    |                                                   | Monsaig                                                                                                    | holditmen if                                      | (2º Unog b) Uzapelitij (2º l        | X H 1 X Z *                                                                                       |
| Liter biblinght oblesschreif die unsetze         Controlliterie         Typ clearbingen         Typ clearbingen <td>States obesiderens © Data snämp<br/>ricialdrens<br/>solony 2021 64:01<br/>hvientany 2021 64:01 6<br/>2021 94:16 (</td> <td>Salassu<br/>3 2 10<br/>10 20<br/>20 4<br/>20 4<br/>20 4<br/>20 4<br/>20 4<br/>20 4<br/>20 4<br/>20 4<br/>20 4<br/>20 4<br/>20 4<br/>20 4<br/>20 4<br/>20 4<br/>20 5<br/>20 5<br/>20<br/>20<br/>20<br/>20<br/>20<br/>20<br/>20<br/>20<br/>20<br/>20<br/>20<br/>20<br/>20<br/>2</td> <td></td> <td>balannaga</td> <td>koldinov ()<br/>N Luis zalęzałdor</td> <td>(2° Llung) D Llagetteij (2° l</td> <td>D<br/>D<br/>Name<br/>Consequencies B</td> | States obesiderens © Data snämp<br>ricialdrens<br>solony 2021 64:01<br>hvientany 2021 64:01 6<br>2021 94:16 (                                                                                                    | Salassu<br>3 2 10<br>10 20<br>20 4<br>20 4<br>20 4<br>20 4<br>20 4<br>20 4<br>20 4<br>20 4<br>20 4<br>20 4<br>20 4<br>20 4<br>20 4<br>20 4<br>20 5<br>20 5<br>20<br>20<br>20<br>20<br>20<br>20<br>20<br>20<br>20<br>20<br>20<br>20<br>20<br>2 |                                                   | balannaga                                                                                                    | koldinov ()<br>N Luis zalęzałdor                  | (2° Llung) D Llagetteij (2° l       | D<br>D<br>Name<br>Consequencies B                                                                 |
| Late Schörych ofwiedcaref die procey. 46,0721/1413           Date schörych ofwiedcaref die processe die diadatemes of the constraints of the constraints of the constraints of the constraints of the constraints of the constraints of the constraint of the constraints of the constraint of the constraint of                                                                                                    | Stotes objectives a Cold and an of a start of a start o                                                                                                    | 641.5v<br>5 (m)<br>1 750<br>1 750<br>2 2004                                                                                                    |                                                   | bitmag                                                                                                    | boditives \$                                      | (2 Unoj 👔 Ungeletij (2 1            | D<br>D<br>H H 1 H H 2 - P<br>Para D Conceptation B                                                |
| Lan Shahaych olivedoreli da unover AG/2011/1133                                                                                                    | Status eduscionera C<br>Status eduscionera C<br>status eduscionera<br>status eduscionera<br>st                                                                                                    | taleve<br>• • • • • • • • • • • • • • • • • • •                                                                                                     | Deb paligerets                                    | Monsage                                                                                                    | holdhean 8<br>Na Luis zalgandalar<br>Typ zalganda | CP Longe D Uzugeting CP I           | K K I X Z ·                                                                                       |
| Lane Johnych ofwedorani die unowy. 46.07821/1413           Name         Ofwinderson         Tyr chewatowni         Tyr chewatowni <td>Status obasidezena 🖇 Data instanye<br/>indenny 2021 66-91<br/>mineratory 2021 66-91<br/>2021 05-18 C<br/>me palepznika</td> <td>640mm<br/>9 9<br/>3 00<br/>3 00<br/>20 04</td> <td><b>Dela palycones</b><br/>2021-06-01<br/>2021-06-01</td> <td>belowsry<br/>Report Investpolyty in formacie PCF<br/>Report Investpolyty</td> <td>holdinoon \$</td> <td>CP Umg b Uzgeting CP I</td> <td>D<br/>D<br/>N W 1 N X 25 T<br/>Popular<br/>D Genery periodiction B</td>                                                                                                    | Status obasidezena 🖇 Data instanye<br>indenny 2021 66-91<br>mineratory 2021 66-91<br>2021 05-18 C<br>me palepznika                                                                                                    | 640mm<br>9 9<br>3 00<br>3 00<br>20 04                                                                                                    | <b>Dela palycones</b><br>2021-06-01<br>2021-06-01 | belowsry<br>Report Investpolyty in formacie PCF<br>Report Investpolyty                                        | holdinoon \$                                      | CP Umg b Uzgeting CP I              | D<br>D<br>N W 1 N X 25 T<br>Popular<br>D Genery periodiction B                                    |
| Lane skolanych odvedozeni dia unover, 46.0721/1413           Data skolanych odvedozeni dia unover, 46.0721/1413           Province di addatama di addatama di a                                                                                                    | Stoten odawośczenia i Cość orstany s<br>do odawie zakowa<br>ochony 2021 66:01<br>w zakowa<br>odawy 2021 66:01<br>2021 66:01<br>2 | 641.5v<br>0<br>1<br>1<br>1<br>0<br>1<br>0<br>1<br>1<br>1<br>1<br>1<br>1<br>1<br>1<br>1<br>1<br>1<br>1<br>1                                                                                                    | Dida galegozenia<br>2021-0-61<br>2021-0-61        | bitmange<br>Report Inversionly in formacie PDF<br>Report Inversionly in formacie PDF<br>Report Inversionly in | boditione \$                                      | (2 Unoj 👔 Ungeletij (2 i            | D<br>H H 1 H H Z 1<br>Para D Conceptations B                                                      |

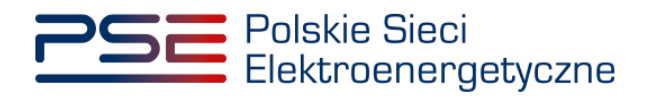

UWAGA! System skanuje każdy załącznik pod kątem wirusów i szkodliwego oprogramowania. Z uwagi na proces skanowania, podgląd złożonego wniosku i załączników może być dostępny z opóźnieniem.

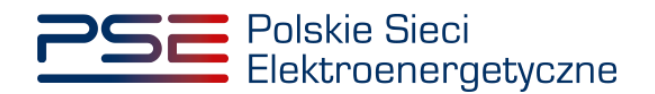

## 3 POPRAWA OŚWIADCZENIA ZAWIERAJĄCEGO RAPORT INWESTYCYJNY

W przypadku stwierdzenia wad lub braków formalnych oświadczenia, OSP może wezwać dostawcę mocy do ich usunięcia. Oświadczenie otrzymuje wówczas status "**Przekazany do poprawy**".

| Polskie Sieci REJESTR RYNKU MOCY<br>Elektroenergebyczne Imię Nazwisko |                                                                                                    |                                |                        |                        |                 |                                                |                     |                                                   |                       |                    |
|-----------------------------------------------------------------------|----------------------------------------------------------------------------------------------------|--------------------------------|------------------------|------------------------|-----------------|------------------------------------------------|---------------------|---------------------------------------------------|-----------------------|--------------------|
| 😚 Uprawnienia 🗨                                                       | Certyfikacja                                                                                                    | ▼ Aukcje ▼ L                   | lmowy 🔻 Rynek          | wtórny 🔻 DSR 🔻         | Wykonanie       | Rozlicze                                       | nia 🔻 Komunikacja 🔻 | Publikacje Konto 🔻                                |                       | Wyloguj            |
|                                                                       | Moniterowania umáw mesourab                                                                                                    |                                |                        |                        |                 |                                                |                     |                                                   |                       |                    |
|                                                                       | Monitorowanie umow mocowych                                                                                                    |                                |                        |                        |                 |                                                |                     |                                                   |                       |                    |
| Umowy mocowe obję                                                     | te monitorowanie                                                                                                    | m                              |                        |                        |                 |                                                |                     |                                                   |                       |                    |
|                                                                       |                                                                                                    |                                |                        |                        |                 |                                                |                     |                                                   |                       |                    |
| Okres złożenia raportu inwestycyjnego 2021/1                          |                                                                                                    |                                |                        |                        |                 |                                                |                     |                                                   |                       |                    |
| Numer umowy 🗢                                                         | Kod JRM \$                                                                                                    | Nazwa JRM                      | •                      | Typ JRM ≑              | Rok<br>dostaw * | Okres<br>trwania<br>obowiązku<br>mocowego<br>¢ | Status FKM 😧 ¢      | Status raportu inwestycyjnego<br>�¢               | Status OKM 🔞 🕈        | Status umowy mocor |
|                                                                       | 169                                                                                                    |                                |                        | •                      |                 |                                                |                     | •                                                 |                       | •                  |
| AG/2022/3541                                                          | JRM/1699                                                                                                    | JRM_testowa_1                  | zapotrzeb              | owania                 | 2022            | 5                                              | Nie dotyczy         | Nie dotyczy                                       | W trakcie weryfikacji | Obowiązująca       |
| AG/2022/3540                                                          | JRM/1698                                                                                                    | JRM_testowa_2                  | potwierdz<br>zapotrzeb | ona redukcji<br>owania | 2022            | 5                                              | Nie dotyczy         | Nie dotyczy                                       | Nie złożono           | Obowiązująca       |
| AG/2022/3537                                                          | JRM/1695                                                                                                    | JRM_testowa_3                  | modernize              | owana wytwórcza        | 2022            | 5                                              | Spelniony           | Przekazany do poprawy                             | Nie złożono           | Obowiązująca       |
| AG/2022/3536                                                          | JRM/1694                                                                                                    | JRM_testowa_4                  | modernize              | owana wytwórcza        | 2022            | 5                                              | Spetniony           | Nie dotyczy                                       | Nie złożono           | Obowiązująca       |
| AG/2022/3538                                                          | JRM/1696                                                                                                    | JRM_testowa_5                  | modernize              | owana wytwórcza        | 2022            | 5                                              | Spełniony           | Nie dotyczy                                       | Nie złożono           | Obowiązująca       |
|                                                                       | Image: State of the state of the state |                                |                        |                        |                 |                                                |                     | potwierdzenie FKM/OKM<br>Złóż raport inwestycyjny |                       |                    |
| Lista złożonych oświa                                                 | dczeń dla umowy                                                                                                    | r: AG/2022/3537                |                        |                        |                 |                                                |                     |                                                   |                       |                    |
| Numer oświadcz                                                        | enia 🖨 🔤                                                                                                    | Data złożenia<br>świadczenia ♦ | yp oświadczenia 单      | Status oświadc         | zenia 🖨         | Data zmiany s<br>oświadczeni                   | tatusu<br>a. ¢      | Informacje dodal                                  | kowe \$               |                    |
|                                                                       | уу                                                                                                    | /yy-mm-dd - y 🛗                | *                      |                        | -               | yyyy-mm-dd                                     | - ) 🗰               |                                                   |                       |                    |
| RI/2022/3537/2021/                                                    | 1/071/02 20                                                                                                    | 021-05-10 13:56                | RI                     | Przekazany do popra    | awy             | 2021-06-02 1                                   | 1:35                |                                                   |                       | D                  |
| RI/2022/3537/2021/                                                    | 1/071/01 20                                                                                                    | 021-05-05 12:04                | RI                     | Wycofany               |                 | 2021-05-10 1                                   | 3:58                |                                                   |                       |                    |
| 1 Km/2022/3337/390                                                    | KM/2022/3537/396/01       2021-02-15 13:20       FKM       Zatwierdzony       2021-02-15 13:31         K (4) 1 (2) (2) (2) (2) (2) (2) (2) (2) (2) (2)                                                                                                    |                                |                        |                        |                 |                                                |                     |                                                   |                       |                    |

W celu wyświetlenia uwag przekazanych przez OSP, należy wybrać odpowiedni wiersz w tabeli, a następnie kliknąć przycisk "**Uwagi**". W celu wyświetlenia pełnej treści uwag, należy je rozwinąć, klikając przycisk "**G**".

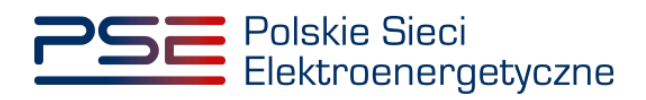

| Polsk<br>Elektr       | ie Sieci<br>roenergetycz | ne                             |                   |                      |                               | R RYNKL                                        |                                                           |                                                                     | In                                  | nię Nazwisk |
|-----------------------|--------------------------|--------------------------------|-------------------|----------------------|-------------------------------|------------------------------------------------|-----------------------------------------------------------|---------------------------------------------------------------------|-------------------------------------|-------------|
| 삼 Uprawnienia 🔹       | Certyfikacja             | ▼ Aukcje ▼ Um                  | owy 🔻 Rynek v     | rtórny 🔻 DSR         | <ul> <li>Wykonanie</li> </ul> | <ul> <li>Rozlicze</li> </ul>                   | nia 🔻 Komunikacja 🔻 Put                                   | olikacje Konto 🔻                                                    |                                     | Wyloguj     |
|                       |                          |                                |                   | Monito               | rowani                        | e umóv                                         | w mocowych                                                |                                                                     |                                     |             |
| Umowy mocowe objęt    | te monitorowanie         | m                              |                   |                      |                               |                                                |                                                           |                                                                     |                                     |             |
|                       |                          |                                |                   |                      |                               |                                                |                                                           |                                                                     |                                     |             |
|                       |                          | Okres złożenia raport          | tu inwestycyjnego | 2021/1               |                               | •                                              |                                                           |                                                                     |                                     |             |
| Numer umowy 💠         | Kod JRM 🗢                | Nazwa JRM 🜩                    |                   | īypJRMI≑             | Rok<br>dostaw *               | Okres<br>trwania<br>obowiązku<br>mocowego<br>¢ | Status FKM 🥝 💠                                            | Status raportu inwestycyjnego<br>Ø ‡                                | Status OKM 🔞 🖨                      | Status      |
|                       | 169                      |                                | potwierdzo        | na redukcij          | •                             |                                                | -                                                         | •                                                                   |                                     |             |
| AG/2022/3541          | JRM/1699                 | JRM_testowa_1                  | zapotrzebo        | wania                | 2022                          | 5                                              | Nie dotyczy                                               | Nie dotyczy                                                         | W trakcie weryfikacji               | Obowią      |
| AG/2022/3540          | JRM/1698                 | JRM_testowa_2                  | zapotrzebo        | na redukcji<br>wania | 2022                          | 5                                              | Nie dotyczy                                               | Nie dotyczy                                                         | Nie złożono                         | Obowią      |
| AG/2022/3537          | JRM/1695                 | JRM_testowa_3                  | modernizo         | wana wytwórcza       | 2022                          | 5                                              | Spełniony                                                 | Przekazany do poprawy                                               | Nie złożono                         | Obowia      |
| AG/2022/3536          | JRM/1694                 | JRM_testowa_4                  | modernizo         | wana wytwórcza       | 2022                          | 5                                              | Spetniony                                                 | Nie dotyczy                                                         | Nie złożono                         | Obowią      |
|                       |                          |                                |                   |                      |                               |                                                | Pour Złóż oświadcze                                       | enie FKM D <sub>orom</sub> Złóż oświadcze                           | nie OKM 📄 💂 Ztóż raport inw         | vestycyjny  |
| Lista złożonych oświa | dczeń dla umowy          | : AG/2022/3537                 |                   |                      |                               |                                                |                                                           |                                                                     |                                     |             |
| Numer oświadcza       | enia 🗢 oś                | Data złożenia<br>świadczenia ≑ | oświadczenia 🗢    | Status oświad        | czenia 🗢                      | Data zmiany s<br>oświadczeni                   | tatusu<br>a ≑                                             | Informacje dodatkowe 🗘                                              |                                     |             |
| RI/2022/3537/2021/    | 1/071/02 20              | 221-05-10 13-56                | RI                | Przekazany do pop    | rawy                          | 2021-06-02 1                                   | 1:35                                                      |                                                                     |                                     |             |
| RI/2022/3537/2021/    | 1/071/01 20              | 021-05-05 12:04                | RI                | Wycofany             |                               | 2021-05-10 1                                   | 3:58                                                      |                                                                     |                                     |             |
| FKM/2022/3537/396     | /01 20                   | 021-02-15 13:20                | FKM               | Zatwierdzony         |                               | 2021-02-15 1                                   | 3:31                                                      |                                                                     |                                     |             |
|                       |                          |                                |                   |                      |                               |                                                |                                                           |                                                                     | H ≪ 1 ≫ H                           | 25 🔹        |
| Il mari               |                          |                                |                   |                      |                               |                                                | 🔏 Lista załączników                                       | 🕼 Uzupełnij 🕼                                                       | ' Popraw 🚺 Generuj potwie           | rdzenie RI  |
| Numer oświadcze       | nia 🖨 Data               | zmiany statusu 🚖               | Status oświa      | dozenia 🖨            |                               |                                                | - 1842                                                    | ni operatora                                                        |                                     |             |
|                       | dd-i                     | mm - dd-mm                     |                   |                      |                               |                                                |                                                           |                                                                     |                                     |             |
| RI/2022/3537/2021/    | 1/071/02 2               | 021-06-02 11:34 Z              | łożony->Przekazan | y do poprawy         | WEZWANIE DO<br>O KODZIE JRM/  | USUNIĘCIA WAI<br>1695 OBJĘTEJ                  | ) LUB BRAKÓW FORMALNYCH RAP<br>UMOWĄ MOCOWĄ NR AG/2022/35 | PORTU INWESTYCYJNEGO ZŁOŻONI<br>37 Polskie Sieci Elektroenergetyczn | EGO DLA JEDNOSTKI RYNKU MO<br>e S.A | CY 🛨        |
|                       |                          |                                |                   |                      |                               |                                                |                                                           |                                                                     |                                     | Zamknij     |

Aby poprawić oświadczenie, należy kliknąć przycisk "Popraw".

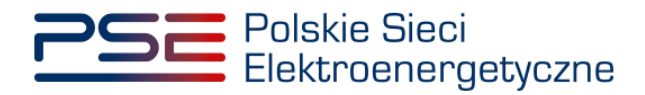

| PSE Polsk<br>Elekt                     | kie Sieci<br>roenergety         | czne                                    |                        |                        | REJEST                       | R RYNKI                                        |                                                          |                                                                      | h                                                        | mię Nazwisk           |
|----------------------------------------|---------------------------------|-----------------------------------------|------------------------|------------------------|------------------------------|------------------------------------------------|----------------------------------------------------------|----------------------------------------------------------------------|----------------------------------------------------------|-----------------------|
| 삼 Uprawnienia                          | <ul> <li>Certyfikacj</li> </ul> | ja 🔻 Aukcje 🔻                           | Umowy 👻 Rynek i        | vtómy 🔻 DSR            | • Wykonanie                  | • • Rozlicze                                   | nia 🔻 Komunikacja 🔻 Pul                                  | blikacje Konto 🔻                                                     |                                                          | Wyloguj               |
|                                        |                                 |                                         |                        | Monito                 | rowan                        | ie umóv                                        | w mocowych                                               |                                                                      |                                                          |                       |
| Umowy mocowe obję                      | ete monitorowar                 | niem                                    |                        |                        |                              |                                                |                                                          |                                                                      |                                                          |                       |
|                                        |                                 | Okres złożenia n                        | aportu inwestycyjnego  | 2021/1                 |                              | •                                              |                                                          |                                                                      |                                                          |                       |
| Numer umowy 🗢                          | Kod JRM 🗧                       | > Nazwa JRI                             | 1 ¢                    | TypJRM ¢               | Rok<br>dostaw *              | Okres<br>trwania<br>obowiązku<br>mocowego<br>¢ | Status FKM 🥥 ¢                                           | Status raportu inwestycyjnego<br>♀ ≑                                 | Status OKM 😧 🗘                                           | Status                |
|                                        | 169                             |                                         | potwierdz              | •                      | •                            |                                                | -                                                        | •                                                                    |                                                          | ·                     |
| AG/2022/3541                           | JRM/1699                        | JRM_testowa_1                           | zapotrzeb              | owania                 | 2022                         | 5                                              | Nie dotyczy                                              | Nie dotyczy                                                          | W trakcie weryfikacji                                    | Obowią                |
| AG/2022/3540                           | JRM/1698                        | JRM_testowa_2                           | potwierdz<br>zapotrzeb | ona redukcji<br>owania | 2022                         | 5                                              | Nie dotyczy                                              | Nie dotyczy                                                          | Nie złożono                                              | Obowią                |
| AG/2022/3537                           | JRM/1695                        | JRM_testowa_3                           | modernizo              | wana wytwórcza         | 2022                         | 5                                              | Spełniony                                                | Przekazany do poprawy                                                | Nie złożono                                              | Obowia                |
| AG/2022/3536                           | JRM/1694                        | JRM_testowa_4                           | modernizo              | wana wytwórcza         | 2022                         | 5                                              | Spełniony                                                | Nie dotyczy                                                          | Nie złożono                                              | Obowią                |
|                                        |                                 |                                         |                        |                        |                              |                                                | Rom Złóż oświadcz                                        | Odświe<br>enie FKM angle złóż oświadcze                              | rż 🕼 Generuj potwierdzenie<br>nie OKM 📄 🙀 Złóż raport in | FKM/OKM<br>westycyjny |
| Lista złożonych oświ                   | adczeń dla umo                  | wy: AG/2022/3537                        |                        |                        |                              |                                                |                                                          |                                                                      |                                                          |                       |
| Numer oświadcz                         | enia 🗢                          | Data złożenia<br>oświadczenia ≑         | Typ oświadczenia 🗘     | Status oświad          | czenia 🖨                     | Data zmiany s<br>oświadczeni                   | tatusu<br>a ≑                                            | Informacje dodatkowe 🗘                                               | 1                                                        |                       |
|                                        |                                 | yyyy-mm-dd - y 📋                        | •                      |                        | •                            | yyyy-mm-dd                                     | -) 🛍                                                     |                                                                      |                                                          |                       |
| RI/2022/3537/2021<br>RI/2022/3537/2021 | /1/071/02                       | 2021-05-10 13:56                        | RI                     | Wycofany               | rawy                         | 2021-06-021                                    | 3:58                                                     |                                                                      |                                                          |                       |
| FKM/2022/3537/39                       | 6/01                            | 2021-02-15 13:20                        | FKM                    | Zatwierdzony           |                              | 2021-02-151                                    | 3:31                                                     |                                                                      |                                                          |                       |
|                                        |                                 |                                         |                        |                        |                              |                                                |                                                          |                                                                      | K ≪ 1 ≫ K                                                | 25 💌                  |
| Ilwani                                 |                                 |                                         |                        |                        |                              |                                                | 🔏 Lista załączników                                      | 🕼 Uvagi 📑 Uzupetnij 🕼                                                | Popraw 🛛 🗋 Generuj potwie                                | erdzenie RI           |
| Numer oświadcze                        | enia 🗢 Di                       | ata zmiany statusu 🗢<br>Id-mm - dd-mm 🕅 | Status oświa           | dczenia 🗘              |                              |                                                | Uwa                                                      | igi operatora                                                        |                                                          |                       |
| RI/2022/3537/2021                      | /1/071/02                       | 2021-06-02 11:34                        | Złożony-»Przekazar     | y do poprawy           | WEZWANIE DO<br>O KODZIE JRM, | USUNIĘCIA WA<br>1695 OBJĘTEJ                   | D LUB BRAKÓW FORMALNYCH RA<br>UMOWĄ MOCOWĄ NR AG/2022/3: | PORTU INWESTYCYJNEGO ZŁOŻONI<br>537 Polskie Sieci Elektroenergetyczn | EGO DLA JEDNOSTKI RYNKU MO<br>e S.A                      | JCY 日                 |
|                                        |                                 |                                         |                        |                        |                              |                                                |                                                          |                                                                      |                                                          | Zamknij               |

Przed przejściem do formularza oświadczenia, wymagana jest akceptacja postanowień aktualnej wersji Regulaminu rynku mocy.

| UWAGA!                                        |                         |        |
|-----------------------------------------------|-------------------------|--------|
| Zapoznałem się i akceptuję aktualną wersję Re | gulaminu Rynku Mocy     |        |
|                                               | Przejdź do oświadczenia | Anuluj |

Użytkownik zostanie przeniesiony do odpowiedniego formularza, w zależności od typu jednostki rynku mocy, pozwalającego na zmianę dołączonych oświadczeń oraz załączników.

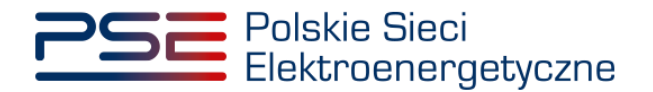

Uwagi przekazane przez OSP w odniesieniu do poprawianego oświadczenia, wyświetlone są w górnej części formularza. W celu poprawy oświadczenia, należy usunąć poprzednio dodany dokument poprzez kliknięcie przycisku "1", a następnie załączyć poprawiony załącznik, uwzględniający uwagi przekazane przez OSP, poprzez przycisk "**Dodaj załącznik**". Po dodaniu przez użytkownika odpowiedniego załącznika, kolejne czynności związane z podpisaniem oświadczenia należy wykonać analogicznie do opisanych w punkcie 2.2.

| Polskie Sieci<br>Elektroenergetyczne REJESTR R                                                                                                    | YNKU MOCY<br>Infe Nazwisko                                                                                                    |  |  |  |  |  |  |  |
|----------------------------------------------------------------------------------------------------|----------------------------------------------------------------------------------------------------|--|--|--|--|--|--|--|
| 👫 Uprawnienia * Centyfikacja * Aukcje * Umowy * Rynek wtórny * DSR * Wykonanie *                                                                                                    | Rozliczenia * Komunikacja * Publikacje Konto * Wyłoguj                                                                                                    |  |  |  |  |  |  |  |
| Raport inwestycyjny                                                                                                    |                                                                                                    |  |  |  |  |  |  |  |
| Poprawa raportu inwestycyjnego w odniesieniu do JRM o kodzie JRM/1695 objętej umową mocową AG/2022/3537                                                                                                    |                                                                                                    |  |  |  |  |  |  |  |
| WEZWANIE DO USUNIĘCIA WAD LUB BRAKÓW FORMALNYCH RAPORTU INWESTYCYJNEGO ZŁOŻONEGO DŁA JEDNOSTKI<br>Polskie Sileci Elektroenergetyczne S.A. ("OSP") – działając na podstawie pkt. 14.1.3.11 Regulaminu Rynku Mocy ("Regulami<br>usunięcia w nieprzekraczalnym terminie do dnia 08-06-2021 r. następujących wad i braków formalnych raportu inwestycyjne<br>1<br>Wskazane wady lub braki formalne raportu inwestycyjnego należy usunąć za pośrednictwem Portalu Uczestnika Rynku Moc<br>Nieusunięcie we wskazanym terminie wad lub braków formalnych raportu inwestycyjnego, skutkować będzie brakiem potw | RYNKU MOCY O KODZIE JRM/1695 OBJĘTEJ UMOWĄ MOCOWĄ NR AG/2022/3537<br>1°), w ramach weryfikacji spełnienia wymagań, o których mowa w pkt. 14.1.3.9 w zw. z pkt. 14.1.3.1 Regulaminu, wzywają do<br>tgo:<br>y<br>erdzenia przez OSP dostarczenia raportu inwestycyjnego dla jednostki rynku mocy, której dotyczy niniejsze wezwanie. |  |  |  |  |  |  |  |
| Raport inwestycyjny: *<br>• norwa jednostka nynku mocy wytwórcza - zał. 14.8 do Regulaminu Rynku Mocy<br>• moderniczwana jednostka nynku mocy wytwórcza - zał. 14.9 do Regulaminu Rynku Mocy<br>• jednostka nynku mocy redukcji zapotrzebowania - zał. 14.10 do Regulaminu Rynku Mocy                                                                                                    | Zelączniki dodatkowe<br>Dodej zelącznik                                                                                                    |  |  |  |  |  |  |  |
| raport investycyjny, pdf                                                                                                    | Brsk załącznika<br>Uwaga: maksymalnie można dodać 50 załączników.<br>Maksymalny rozmiar załącznika: 20 MB.<br>Informacje w tej sekcji stanowią tajemnicę przedsiębiorstwa                                                                                                    |  |  |  |  |  |  |  |
| Pełnomocnictwo dla użytkownika rejestru (załącznik 4.3 do Regulaminu Rynku Mocy w zakresie czynności dot.<br>monitorowania realizacji umowy mocowej)                                                                                                    | Informacje dodatkowe                                                                                                    |  |  |  |  |  |  |  |
| pełnomocnictwo.pdf 🛛 🔹                                                                                                    |                                                                                                    |  |  |  |  |  |  |  |
| Uwaga: można dodać 1 załącznik.<br>Maksymalny rozmiar załącznika: 20 MB.<br>Informacje w tej sekcji stanowią tajemnicę przedsiębiorstwa                                                                                                    |                                                                                                    |  |  |  |  |  |  |  |
|                                                                                                    | (pozostało znaków: 3000)<br>📀 Podpisz dokument                                                                                                    |  |  |  |  |  |  |  |

Nowe oświadczenie otrzymuje status "**Złożony**" i jest oznaczone kolejną liczbą porządkową w ostatniej części numeru oświadczenia (w przykładzie – numer 02). Oświadczenie oryginalne, z numerem 01, ma status "**Poprawiony**".

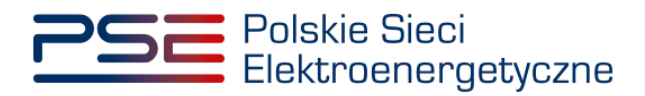

| PSE Polski<br>Elektr        | e Sieci<br>oenergetycz                                                                                                    | rne                                               |                          |                        |                 | R RYNKU                                           |                     |                               |                                        | lmię Nazwisk                 |
|-----------------------------|----------------------------------------------------------------------------------------------------|---------------------------------------------------|--------------------------|------------------------|-----------------|---------------------------------------------------|---------------------|-------------------------------|----------------------------------------|------------------------------|
| 삼 Uprawnienia 🔹             | Certyfikacja                                                                                                    | ▼ Aukcje ▼                                        | Umowy 🔻 Rynek v          | vtórny 🔻 DSR 🔻         | Wykonanie       | <ul> <li>Rozliczen</li> </ul>                     | ia 🔻 Komunikacja 🔻  | Publikacje Konto 🔻            |                                        | Wyloguj                      |
| Monitorowanie umów mocowych |                                                                                                    |                                                   |                          |                        |                 |                                                   |                     |                               |                                        |                              |
| Umowy mocowe objęt          | e monitorowanie                                                                                                    | m                                                 |                          |                        |                 |                                                   |                     |                               |                                        |                              |
|                             |                                                                                                    | Okres złożenia ra                                 | portu inwestycyjnego     | 2021/1                 |                 | •                                                 |                     |                               |                                        |                              |
| Numer umowy 🗢               | Kod JRM 🗢                                                                                                    | Nazwa JRN                                         | I ¢                      | ΓγpJRM ≑               | Rok<br>dostaw * | Okres<br>trwania<br>obowiązku<br>mocowego<br>¢    | Status FKM 🔞 🖨      | Status raportu inwesi<br>✔ \$ | ycyjnego Status OKM @                  | ♦ Status                     |
|                             | 169                                                                                                    |                                                   |                          | •                      | <u> </u>        |                                                   |                     | •                             | •                                      | •                            |
| AG/2022/3541                | JRM/1699                                                                                                    | JRM_testowa_1                                     | potwierdzo<br>zapotrzebo | ona redukcji<br>owania | 2022            | 5                                                 | Nie dotyczy         | Nie dotyczy                   | W trakcie weryfikacji                  | Obowią                       |
| AG/2022/3540                | JRM/1698                                                                                                    | JRM_testowa_2                                     | potwierdzo<br>zapotrzebo | ona redukcji<br>wania  | 2022            | 5                                                 | Nie dotyczy         | Nie dotyczy                   | Nie złożono                            | Obowia                       |
| AG/2022/3537                | JRM/1695                                                                                                    | JRM_testowa_3                                     | moderniza                | wana wytwórcza         | 2022            | 5                                                 | Spełniony           | W trakcie weryfikacji         | Nie złożono                            | Obowia                       |
| AG/2022/3536                | JRM/1694                                                                                                    | JRM_testowa_4                                     | modernizo                | wana wytwórcza         | 2022            | 5                                                 | Spetniony           | Nie dotyczy                   | Nie złożono                            | Obowia                       |
| AG/2022/3538                | JRM/1696                                                                                                    | JRM_testowa_5                                     | modernizo                | wana wytwórcza         | 2022            | 5                                                 | Spełniony           | Nie dotyczy                   | Nie złożono                            | Obowia                       |
| Lista złożonych oświa       | Image: Store       Image: Store       Image: Store <td< th=""><th>&gt;&gt; &gt;&gt; &gt;&gt; &gt;&gt; &gt;&gt; &gt;&gt; &gt;&gt; &gt;&gt; &gt;&gt; &gt;&gt; &gt;&gt; &gt;&gt; &gt;&gt;</th></td<> |                                                   |                          |                        |                 |                                                   |                     |                               | >> >> >> >> >> >> >> >> >> >> >> >> >> |                              |
| Numer oświadcze             | enia 🗢 o:<br>yy                                                                                                    | Data złożenia<br>świadczenia 🗢<br>/yy-mm-dd - ) 🛗 | Typ oświadczenia 🗢       | Status oświado         | zzenia ¢<br>▼   | Data zmiany sta<br>oświadczenia<br>yyyy-mm-dd - y | tusu<br>◆           | Informacje do                 | tatkowe 🗢                              |                              |
| RI/2022/3537/2021/          | 1/071/02 20                                                                                                    | 021-05-10 13:56                                   | RI                       | Złożony                |                 | 2021-06-02 12                                     | :23                 |                               |                                        | D                            |
| RI/2022/3537/2021/          | 1/071/01 20                                                                                                    | 021-05-05 12:04                                   | RI                       | Poprawiony             |                 | 2021-05-10 13                                     | :58                 |                               |                                        | D                            |
| FKM/2022/3537/396           | /01 20                                                                                                    | 021-02-15 13:20                                   | FKM                      | Zatwierdzony           |                 | 2021-02-15 13                                     | :31                 |                               |                                        | D                            |
|                             |                                                                                                    |                                                   |                          |                        |                 |                                                   | 🔏 Lista załączników | 🕼 Uwagi 📄 Uzup                | K 📢 1                                  | ▶ ¥ 25 ▼<br>potwierdzenie RI |

Jeśli w wyniku powtórnej weryfikacji oświadczenia, OSP stwierdzi jego niepoprawność, zgodnie z Regulaminem rynku mocy, OSP nie potwierdza spełnienia obowiązku dostarczenia raportu inwestycyjnego. Oświadczenie przyjmuje wówczas status "**Odrzucony**".

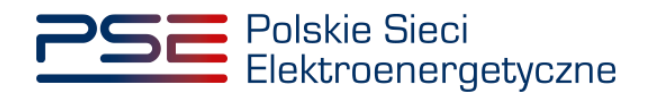

## 4 NADPISANIE OŚWIADCZENIA ZAWIERAJĄCEGO RAPORT INWESTYCYJNY

Użytkownik ma możliwość zaktualizowania złożonego oświadczenia zawierającego RI. Nadpisywanie oświadczeń zawierających RI jest możliwe wyłącznie w okresie składania ww. oświadczeń i dotyczy oświadczeń o statusie "**Złożony**".

Aby nadpisać oświadczenie należy wybrać odpowiedni okres i umowę, w odniesieniu do której oświadczenie zawierające RI zostanie nadpisane. Aktywuje się wówczas przycisk "**Złóż raport inwestycyjny**".

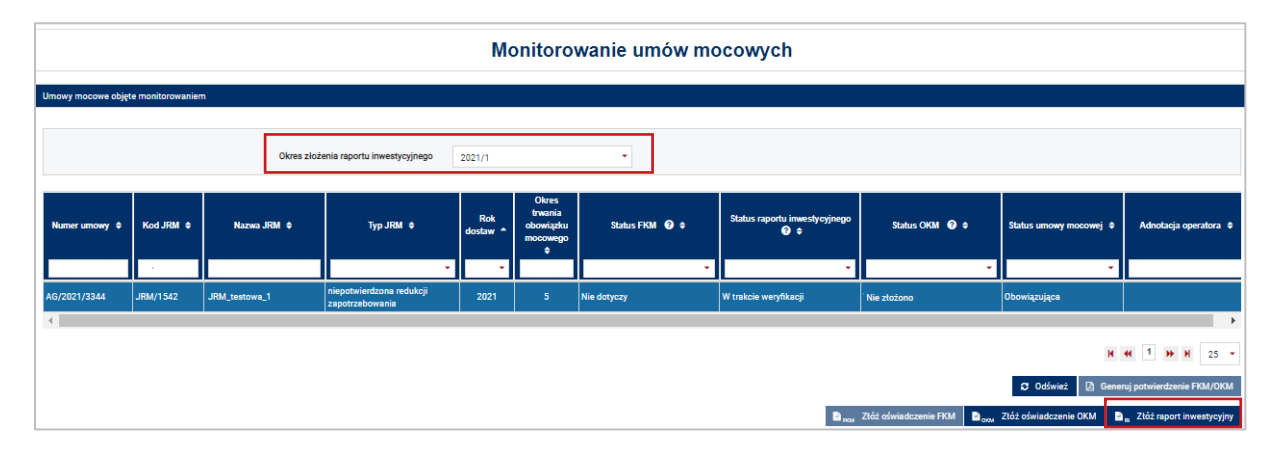

Złożenie nowej wersji oświadczenia zawierającego RI odbywa się w sposób analogiczny do składania oświadczenia, opisanego w rozdziale 2.

## UWAGA! Nadpisanie oświadczenia zawierającego RI spowoduje automatyczne i nieodwracalne wycofanie poprzedniej wersji.

W wyniku nadpisania zostanie utworzone nowe oświadczenie o statusie "Złożony".

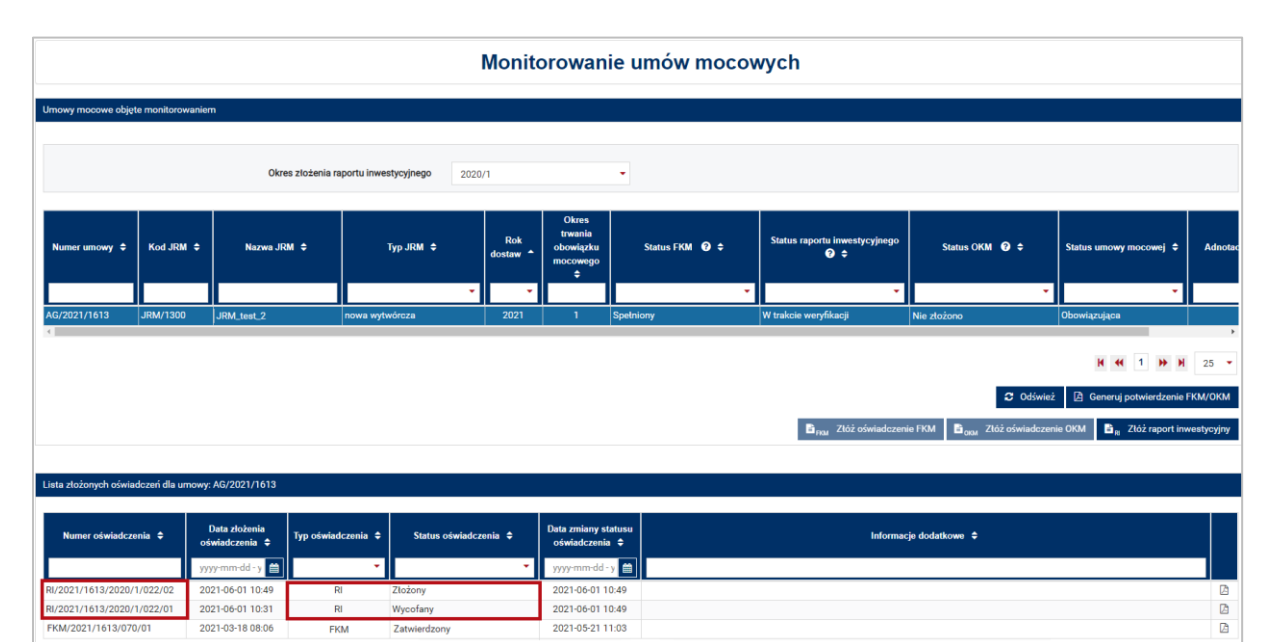

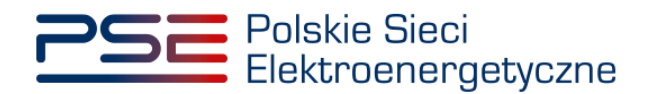

### 5 POTWIERDZENIE SPEŁNIENIA OBOWIĄZKU DOSTARCZENIA OŚWIADCZENIA ZAWIERAJĄCEGO RAPORT INWESTYCYJNY

W przypadku potwierdzenia przez OSP dostarczenia oświadczenia zawierającego RI, użytkownik ma możliwość wygenerowania potwierdzenia. Realizowane jest to poprzez przycisk "**Generuj** potwierdzenie RI".

|                            | Monitorowanie umów mocowych |                          |                   |                 |                                                |                |                                      |                                        |                            |             |
|----------------------------|-----------------------------|--------------------------|-------------------|-----------------|------------------------------------------------|----------------|--------------------------------------|----------------------------------------|----------------------------|-------------|
| Umowy mocowe objete mon    | itorowaniem                 |                          |                   |                 |                                                |                |                                      |                                        |                            |             |
|                            |                             |                          |                   |                 |                                                |                |                                      |                                        |                            |             |
|                            | Okre                        | es zlożenia raportu inwe | stycyjnego 2020/1 |                 |                                                | •              |                                      |                                        |                            |             |
| Numer umowy 🗢 Kod          | i JRM ¢ Nazwa JR            | M ¢                      | Typ JRM ¢         | Rok<br>dostaw 🕈 | Okres<br>trwania<br>obowiązku<br>mocowego<br>≑ | Status FKM 🔮 ≑ | Status raportu inwestycyjnego<br>😧 💠 | Status OKM 🛛 🗘                         | Status umowy mocowej 🗢     | Adnotac     |
| 130                        | 0                           |                          | •                 | *               |                                                |                | •                                    | •                                      | •                          |             |
| AG/2021/1613 JRM/          | (1300 [ad] JRM WP 3         | nowa wytr                | wórcza            | 2021            | 1                                              | Spełniony      | Potwierdzony                         | Nie złożono                            | Obowiązująca               |             |
|                            |                             |                          |                   |                 |                                                |                |                                      |                                        |                            |             |
|                            |                             |                          |                   |                 |                                                |                |                                      |                                        |                            | 25 •        |
|                            |                             |                          |                   |                 |                                                |                |                                      | C Odświe:                              | ż 🚺 Generuj potwierdzenie  | FKM/OKM     |
|                            |                             |                          |                   |                 |                                                |                | B RM Złóż oświadczen                 | ie FKM 📑 <sub>OKM</sub> Złóż oświadcze | nie OKM 📑 🕫 Złóż raport in | westycyjny  |
|                            |                             |                          |                   |                 |                                                |                |                                      |                                        |                            |             |
| Lista złożonych oświadczeń | dla umowy: AG/2021/1613     |                          |                   |                 |                                                |                |                                      |                                        |                            |             |
|                            |                             |                          |                   |                 |                                                |                |                                      |                                        |                            |             |
| Numer oświadczenia 🗢       | Data złożenia               | Typ oświadczenia 🗘       | Status oświadczen | ia ≑            | Data zmiany st                                 | atusu          | Informac                             | je dodatkowe 🗢                         |                            |             |
|                            | www.mm.dd x                 |                          |                   | •               | www.mm-dd-                                     |                |                                      |                                        |                            |             |
| RI/2021/1613/2020/1/022/   | 2021-06-01 10:49            | RI                       | Zatwierdzony      |                 | 2021-06-01 1                                   | 1:04           |                                      |                                        |                            | [A          |
| RI/2021/1613/2020/1/022/   | 01 2021-06-01 10:31         | RI                       | Wycofany          |                 | 2021-06-01 1                                   | 0:49           |                                      |                                        |                            |             |
| FKM/2021/1613/070/01       | 2021-03-18 08:02            | FKM                      | Zatwierdzony      |                 | 2021-03-18 0                                   | 8:04           |                                      |                                        |                            | ß           |
|                            |                             |                          |                   |                 |                                                |                |                                      |                                        | K « 1 » H                  | 25 🔻        |
|                            |                             |                          |                   |                 |                                                |                | S Lista załączników                  | 🕈 Uwagi 📄 Uzupelnij 🕼                  | Popraw 🛛 Generuj potwi     | erdzenie RI |

UWAGA! Nie ma możliwości wygenerowania potwierdzenia dla oświadczeń zweryfikowanych negatywnie przez OSP. Przycisk "Generuj potwierdzenie RI" aktywny jest jedynie dla oświadczeń o statusie "Zatwierdzony".

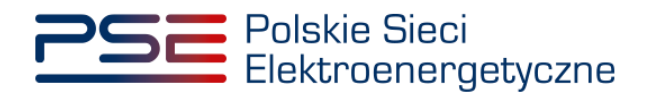

Treść generowanego potwierdzenia różni się w zależności od typu jednostki rynku mocy:

• potwierdzenie dla nowej i modernizowanej jednostki rynku mocy wytwórczej oraz jednostki rynku mocy redukcji zapotrzebowania

| Polskie Sieci<br>Elektroenergetyczne                  | REJESTR RYNKU MOCY<br>PORTAL UCZESTNIKA RYNKU MOCY        |  |  |  |  |  |
|-------------------------------------------------------|-----------------------------------------------------------|--|--|--|--|--|
| POTWIERDZENIE<br>DOTYCZĄCYCH D<br>INWE                | SPEŁNIENIA WYMOGÓW<br>OSTARCZENIA RAPORTU<br>STYCYJNEGO   |  |  |  |  |  |
| dotyczącego Jed                                       | nostki Rynku Mocy o kodzie                                |  |  |  |  |  |
| JRM/1602                                              |                                                           |  |  |  |  |  |
| objętej                                               | umową mocową nr                                           |  |  |  |  |  |
| AG                                                    | 2021/3411                                                 |  |  |  |  |  |
| Informacje doty                                       | czące Jednostki Rynku Mocy                                |  |  |  |  |  |
| Kod JRM:                                              | JRM/1602                                                  |  |  |  |  |  |
| Nazwa jednostki rynku mocy:                           | JRM Modernizowana                                         |  |  |  |  |  |
| Typ jednostki rynku mocy:                             | modernizowana jednostka rynku mocy wytwórcza              |  |  |  |  |  |
| Aukcja, w której zawarto umowę<br>mocową:             | Aukcja główna na rok dostaw 2021                          |  |  |  |  |  |
| Liczba okresów dostaw:                                | 5                                                         |  |  |  |  |  |
| Data zatwierdzenia RI: 01/03/2021                     |                                                           |  |  |  |  |  |
| Niniejszy dokument stanowi potwierdzenie spełnienia w | ymagań określonych w pkt. 14.1.3.1 Regulaminu Rynku Mocy. |  |  |  |  |  |

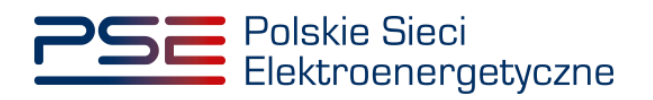

• potwierdzenie dla istniejącej jednostki rynku mocy wytwórczej, w której skład wchodzi jednostka fizyczna wytwórcza planowana

| Polskie Sieci<br>Elektroenergetyczne                                                               | REJESTR RYNKU MOCY<br>Portal uczestnika rynku mocy     |  |  |  |  |  |
|----------------------------------------------------------------------------------------------------|--------------------------------------------------------|--|--|--|--|--|
| POTWIERDZENIE SPEŁNIENIA WYMOGÓW<br>DOTYCZĄCYCH DOSTARCZENIA HARMONOGRAMU<br>RZECZOWEGO INWESTYCJI |                                                        |  |  |  |  |  |
| dotyczącego Jednostki Rynku Mocy o kodzie                                                          |                                                        |  |  |  |  |  |
| JRM/1589                                                                                           |                                                        |  |  |  |  |  |
| objętej u                                                                                          | mową mocową nr                                         |  |  |  |  |  |
| AG/2                                                                                               | 2021/3398                                              |  |  |  |  |  |
| Informacje dotycz                                                                                  | zące Jednostki Rynku Mocy                              |  |  |  |  |  |
| Kod JRM:                                                                                           | JRM/1589                                               |  |  |  |  |  |
| Nazwa jednostki rynku mocy:                                                                        | ISTN (planowana w środku)                              |  |  |  |  |  |
| Typ jednostki rynku mocy:                                                                          | istniejąca jednostka rynku mocy wytwórcza              |  |  |  |  |  |
| Aukcja, w której zawarto umowę<br>mocową:                                                          | Aukcja główna na rok dostaw 2021                       |  |  |  |  |  |
| Liczba okresów dostaw:                                                                             | 1                                                      |  |  |  |  |  |
| Data zatwierdzenia harmonogramu:                                                                   | 03/03/2021                                             |  |  |  |  |  |
| Niniejszy dokument stanowi potwierdzenie spełnienia wym                                            | nagań określonych w pkt. 14.2.5 Regulaminu Rynku Mocy. |  |  |  |  |  |

POTWIERDZENIE SPEŁNIENIA OBOWIĄZKU DOSTARCZENIA OŚWIADCZENIA ZAWIERAJĄCEGO RAPORT INWESTYCYJNY